Microsoft System Center Operations Manager および System Center Essentials 向け Dell Server Management Pack Suite バージョン 5.1 ユーザーズガイド

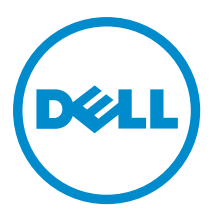

# メモ、注意、警告

✓ メモ:コンピュータを使いやすくするための重要な情報を説明しています。

- △ 注意:ハードウェアの損傷やデータの損失の可能性を示し、その問題を回避するための方法を説明して います。
- ▲ 警告:物的損害、けが、または死亡の原因となる可能性があることを示しています。

#### © 2013 Dell Inc. 無断転載を禁じます。

★書に使用されている商標: Dell<sup>™</sup>、Dell のロゴ、Dell Boomi<sup>™</sup>、Dell Precision<sup>™</sup>、OptiPlex<sup>™</sup>、Latitude<sup>™</sup>、PowerEdge<sup>™</sup>、PowerVault<sup>™</sup>、PowerConnect<sup>™</sup>、OpenManage<sup>™</sup>、EqualLogic<sup>™</sup>、Compellent<sup>™</sup>、KACE<sup>™</sup>、FlexAddress<sup>®</sup>、Force10<sup>™</sup>、Venue<sup>™</sup>および Vostro<sup>™</sup> は Dell Inc. の商標です。Intel<sup>®</sup>、Pentium<sup>®</sup>、Xeon<sup>®</sup>、Core<sup>®</sup> および Celeron<sup>®</sup> は米国およびその他の国における Intel Corporation の登録商標です。AMD<sup>®</sup> は Advanced Micro Devices, Inc. の登録商標、AMD Opteron<sup>™</sup>、AMD Phenom <sup>™</sup>および AMD Sempron<sup>™</sup> は同社の商標です。Microsoft<sup>®</sup>、Windows<sup>®</sup>、Windows Server<sup>®</sup>、Internet Explorer<sup>®</sup>、MS-DOS<sup>®</sup>、Windows Vista<sup>®</sup> および Active Directory<sup>®</sup> は来国および/またはその他の国における Microsoft Corporation の商標または登録商標です。Red Hat<sup>®</sup> および SUSE<sup>®</sup> は来国および/またはその他の国における Microsoft Corporation の商標または登録商標です。Novell<sup>®</sup> および SUSE<sup>®</sup> は来国および マの他の国における Novell, Inc. の登録商標です。Oracle<sup>®</sup> は Oracle Corporation またはその側の国における Citrix Systems, Inc. の登録商標または商標です。Citrix<sup>®</sup>、Xen<sup>®</sup>、Xen<sup>®</sup> x Motion<sup>®</sup>、vCenter<sup>®</sup>、vCenter SRM<sup>™</sup> および vSphere<sup>®</sup> は米国またはその他の国における Citrix Systems, Inc. の登録商標または商標です。IBM<sup>®</sup> は International Business Machines Corporation の登録商標です。

2013 - 11

Rev. A01

# 目次

| 1はじめに                                            | 7  |
|--------------------------------------------------|----|
| Dell Server Management Pack Suite の新機能           | 7  |
| Dell Server Management Pack Suite の主要機能          |    |
| Dell Server Management Pack Suite                | 9  |
| 拡張可能エディションと詳細エディションの機能比較                         | 12 |
| 2 Dell Server Management Pack の機能性概要             | 15 |
| 3検出とグループ化                                        |    |
| サーバー(帯域内)監視機能を使用した Dell サーバーの検出                  |    |
| サーバー(帯域外)監視機能を使用した Dell サーバーの検出                  | 18 |
| シンプル認証 Run As アカウントの作成                           | 19 |
| サーバー(帯域外)監視機能を使用した Dell サーバー監視のための Run As アカウントの | 関  |
| 連付け                                              | 19 |
| シャーシデバイスの検出                                      | 20 |
| <b>DRAC</b> デバイスの検出                              | 21 |
| <b>0psMgr 2012</b> のための拡張性の推奨                    | 21 |
| Dell Server Management Pack Suite による検出          |    |
| Dell サーバー(帯域内)監視機能による検出                          | 21 |
| Dell サーバー(帯域外)監視機能による検出                          | 22 |
| <b>DRAC</b> 監視機能による検出                            | 22 |
| <b>Dell</b> シャーシ監視機能による検出                        | 23 |
| シャーシブレード相関機能による検出                                | 23 |
| Dell Feature Management Pack による検出               | 23 |
| オブジェクト検出のカスタマイズ                                  | 24 |
| 4 監視                                             | 25 |
| 重要度レベルのインジケータ                                    |    |
| <u> </u>                                         |    |
| アラートビュー                                          |    |
| ダイアグラムビュー                                        |    |
| 状態ビュー                                            |    |
| パフォーマンスおよび電源監視ビュー                                |    |
| ユニット監視                                           |    |
| サーバー(帯域内)監視機能のための Dell ユニット監視 — 拡張可能エディション       |    |
| サーバー(帯域内)監視機能のための Dell ユニット監視 — 詳細エディション         |    |
| サーバー(帯域外)監視機能のための Dell ユニット監視                    |    |
| シャーシ監視機能のための Dell ユニット監視                         |    |

| DRAC 監視のための Dell ユニット監視機能                           | 39 |
|-----------------------------------------------------|----|
| ルール                                                 |    |
| Dell システムイベント処理のルール                                 | 40 |
| サーバーシステム管理者                                         |    |
| ストレージ管理                                             |    |
| DRAC およびシャーシデバイス                                    | 41 |
| Dell サーバー                                           | 41 |
| パフォーマンスコレクションルール                                    | 41 |
| 5 タスク                                               | 43 |
| タスクサマリ                                              | 43 |
| Dell サーバー(帯域内)を使用した Dell タスクの実行                     |    |
| Dell サーバー(帯域外)を使用した Dell タスクの実行                     |    |
| DRAC を使用した Dell タスクの実行                              | 45 |
| Dell シャーシを使用した Dell タスクの実行                          | 46 |
| 機能管理タスク                                             | 46 |
| Dell モジュラーとモノリシックシステムのタスク(帯域内)                      | 48 |
| ESM ログのクリア                                          | 48 |
| Dell OpenManage Server Administrator の起動            | 49 |
| Remote Desktop の起動                                  |    |
| 帯域内 Dell Remote Access Console の起動                  |    |
| 電源ステータスのチェック                                        |    |
| パワーサイクル                                             | 50 |
| 強制電源オフ                                              | 50 |
| 正常電源オフ                                              | 50 |
| 電源オン                                                | 51 |
| 電源リセット                                              | 51 |
| LED 識別表示オン                                          | 51 |
| LED 識別表示オフ                                          | 51 |
| 保証情報の取得                                             |    |
| Dell OpenManage Power Center の起動                    |    |
| <b>32</b> ビット管理サーバーでの Dell License Manager の起動      |    |
| 64 ビット管理サーバーでの Dell License Manager の起動             | 53 |
| Dell モジュラーとモノリシックシステムタスク(帯域外)                       | 53 |
| 保証情報の取得                                             | 53 |
| Dell OpenManage Server Administrator(モノリシックサーバー)の起動 | 53 |
| Remote Desktop(モノリシックサーバー)の起動                       | 53 |
| Dell OpenManage Power Center の起動                    |    |
| Dell Remote Access Console の起動                      | 54 |
| Dell License Manager の起動                            | 54 |
| Dell Remote Access Controller(DRAC)タスク              | 54 |
| Dell Remote Access Console の起動                      | 54 |

| Dell License Manager の起動                         |          |
|--------------------------------------------------|----------|
| Dell OpenManage Server Administrator の起動         | 55       |
| Remote Desktop の起動                               | 55       |
| Dell シャーシタスク                                     | 56       |
| Dell CMC Console の起動                             | 56       |
| Dell Modular Chassis Remote Access Console の起動   | 56       |
| Dell Connections License Manager URL の設定         | 56       |
| 6 レポート                                           | 59       |
| レポートへのアクセス                                       | 59       |
| OnenManage Windows イベントログレポートの生成                 | 59       |
| BIOS設定レポートの生成                                    |          |
| ファームウェアおよびドライババージョンレポートの生成                       | 60       |
| RAID 設定レポートの生成                                   | 60       |
| 7 関連文書およびリソース                                    |          |
| Operations Manager のパフォーマンスと拡張性のためのマイクロソフトガイドライン |          |
| その他の必要マニュアル                                      | 63       |
| デルサポートサイトからの文書へのアクセス                             |          |
| デルへのお問い合わせ                                       | 64       |
| 8付録▲-問題とその解決                                     | 65       |
| 問題とその解決                                          | 65       |
| 既知の制限                                            | 66       |
| 機能管理アラート                                         | 67       |
| 9付録 B-外部プログラムの有効化タスク                             | DA       |
| マレジンマ電海判御し IED 難則主子タフタの広出                        | 00<br>0A |
|                                                  |          |
| ノトハンヘ电源前仰と LED 電別衣小ク ヘク の1F成                     | 70       |

# はじめに

Ø

この文書では、Microsoft System Center 2012 R2 Operations Manager、Microsoft System Center 2012 SP1 Operations Manager、Microsoft System Center 2012 Operations Manager、Microsoft System Center Operations Manager 2007 R2、および Microsoft System Center Essentials (SCE) 2010 での Dell Server Management Pack Suite version 5.1 で実行で きるアクティビティが説明されています。

Dell Server Management Pack Suite バージョン 5.1 を System Center 2012 R 2 Operations Manager、System Center 2012 SP 1 Operations Manager、System Center 2012 Operations Manager、System Center Operations Manager 2007 R 2、または System Center Essentials 2010 の環境と統合すると、お使いの Dell デバイスの管理、監視、および可用性が実現されます。

- 注意: データの破壊および/または損失を避けるため、本書の手順は Microsoft Windows オペレーティン グシステムと System Center 2012 R2 Operations Manager、System Center 2012 SP1 Operations Manager、 System Center 2012 Operations Manager、System Center Operations Manager 2007 R2、および System Center Essentials 2010 の使用における適切な知識と経験をお持ちの場合にのみ実行してください。
  - **メモ:** 既知の問題についての情報に加え、ソフトウェアおよび管理サーバー要件の最新情報が記載され ている Dell Server Management Pack Suite の readme ファイルをお読みください。この readme ファイル は、dell.com/support/manuals の Systems Management マニュアルのページに掲載されており、自己解凍型 実行可能ファイル Dell\_Server\_Management\_Pack\_Suite\_v5.1\_A00.exe にも含まれています。
- メモ:本書中の OpsMgr という用語は特に別の定めがなければ、System Center 2012 R2 Operations Manager、System Center 2012 SP 1 Operations Manager、System Center 2012 Operations Manager、System Center Operations Manager 2007 R 2、および System Center Essentials 2010 を参照するために用いられます。
- メモ:特に指定のない限り、本書における OpsMgr 2012 という用語が、System Center 2012 R2 Operations Manager、System Center 2012 SP1 Operations Manager、および System Center 2012 Operations Manager を指 しています。

メモ:特に指定のない限り、本書における Dell Remote Access Controller (DRAC) デバイスという用語は、 DRAC 5、DRAC 6、および iDRAC 7 を意味します。

 メモ:特に指定のない限り、本書におけるシャーシデバイスという用語は、Dell Remote Access Controller/ Modular Chassis (DRAC/MC)、Chassis Management Controller (CMC)、および Dell PowerEdge VRTX を意 味します。

メモ:本書には、Dell Server Management Pack Suite version 5.1 のインストールに必要な前提条件およびサポートされているソフトウェアについての情報が掲載されています。Dell Server Management Pack Suite バージョン 5.1 の本バージョンを、そのリリース日から長期間経過した後でインストールする場合は、dell.com/support/manuals で本書のアップデートバージョンの有無をチェックしてください。マニュアルへのアクセスについては、「デルサポートサイトからの文書へのアクセス」を参照してください。

# Dell Server Management Pack Suite の新機能

- Microsoft System Center 2012 R2 Operations Manager および Microsoft System Center 2012 SP1 Operations Manager のサポート。
- Dell PowerEdge VRTX CMC の監視
- サーバーノードの帯域内および帯域外監視
- Dell PowerEdge M1000e および Dell PowerEdge VRTX シャーシのシャーシビュー(アラート、ダイアグラム、 状態の各ビュー)

- Dell OpenManage Server Administrator の EEMI イベントモードのサポート
- 管理サーバーオペレーティングシステムとしての Windows Server 2012 R2 のサポート。
- iDRAC7 の最新ファームウェア、および CMC のサポート
- iDRAC7、CMC、および Dell OpenManage Server Administrator からの新しいアラートのサポート

# **Dell Server Management Pack Suite** の主要機能

本バージョンの Dell Server Management Pack Suite は、Windows オペレーティングシステム、および帯域外 Dell デバイスを実行する Dell サーバーを管理するため、以下の機能を提供します。

### 表1.機能と機能性

| 機能                                            | 機能性                                                                                                    |
|-----------------------------------------------|----------------------------------------------------------------------------------------------------|
| 帯域内検出と監視 - Dell サーバー                          | 対応 Windows オペレーティングシステムおよび<br>Server Administrator を実行している Dell PowerEdge<br>および PowerVault モノリシックシステムとモジュラ<br>ーシステムの帯域内検出と監視をサポートします。                                                                 |
| サーバーの帯域外検出と監視                                 | <ul> <li>次をサポートします。</li> <li>Dell PowerEdge 第 12 世代システムの帯域外検出<br/>と監視。</li> <li>帯域外システムの SNMP トラップ。</li> </ul>                                                                                         |
| 検出と監視-シャーシ管理                                  | <ul> <li>次をサポートします。</li> <li>Dell CMC および DRAC/MC デバイスの検出と監視。</li> <li>CMC および DRAC/MC シャーシのサーバーモジュールとシャーシスロットサマリの検出のサポート。</li> <li>CMC および DRAC/MC デバイスの SNMP トラップ。</li> </ul>                        |
| 検出と監視 - Dell Remote Access Controllers (DRAC) | <ul> <li>次をサポートします。</li> <li>対応 DRAC デバイスの検出と監視。</li> <li>DRAC デバイスの SNMP および PET。</li> </ul>                                                                                                    |
| シャーシブレード相関                                    | Dell サーバー CMC サーバーモジュールおよび<br>DRAC/MC シャーシとの相関をサポートします。                                                                                                    |
| iDRAC vFlash カードの検出と監視                        | iDRAC vFlash カードおよび iDRAC ネットワークイン<br>タフェースの帯域内検出および監視をサポートしま<br>す。                                                                                                    |
| イベント監視                                        | <ul> <li>次をサポートします。</li> <li>OpenManage Server Administrator バージョン 6.4~7.3 からのイベント</li> <li>DRAC デバイスのプラットフォームイベントトラップ (PET)</li> <li>DRAC デバイスからの SNMP トラップ</li> <li>シャーシデバイスからの SNMP トラップ</li> </ul> |
| サーバーネットワークインタフェースカードの検出<br>と監視                | 次をサボートします。 <ul> <li>Broadcom および Intel ネットワークインタフェースカード(NIC)の物理ネットワークインタフェー</li> </ul>                                                                                                    |

| 機能         | 機能性                                                                                                    |
|------------|----------------------------------------------------------------------------------------------------|
|            | <ul> <li>ースおよびチーミングされたネットワークイン<br/>タフェースの帯域内検出と監視。</li> <li>Server Administrator バージョン 6.4~7.3 を実行し<br/>ているシステム上の NIC のエンリッチプロパテ<br/>ィおよび属性の表示。</li> <li>ネットワークインタフェースアラート ビューで<br/>のリンクアップおよびリンクダウンアラート。</li> <li>Dell モジュラーシステム および Dell モノリシッ<br/>クシステム ダイアグラムビューにおける Server<br/>Administrator バージョン 6.4~7.3 の物理ネットワ<br/>ークインタフェースとチーミングされたネット<br/>ワークインタフェースの相関。</li> </ul>                                                                                                    |
| パフォーマンスの監視 | <ul> <li>次をサポートします。</li> <li>パフォーマンスビューと電源監視ビューを使用した電源および温度統計。</li> <li>物理ネットワークインタフェースおよびチーミングされたネットワークインタフェースのパフォーマンスグラフ。</li> </ul>                                                                                                    |
| フレキシブル監視   | <ul> <li>次をサポートします。</li> <li>拡張性要件に基いた Dell サーバーの監視レベル<br/>(拡張可能/詳細)の選択における柔軟性。</li> <li>Server Administrator を使用した、情報警告の有効<br/>化による詳細監視。</li> </ul>                                                                                                    |
| タスクの起動     | <ul> <li>以下を起動します。</li> <li>Dell OpenManage Server Administrator コンソール。</li> <li>Dell Remote Access コンソール。</li> <li>Dell CMC コンソール。</li> <li>Dell Modular Chassis Remote Access コンソール。</li> <li>Remote Desktop コンソール。</li> <li>Dell OpenMange Power Center コンソール。</li> <li>Dell OpenMange Power Center コンソール。</li> <li>Dell Connections License Manager ウェブコンソール。</li> <li>Dell 保証情報 ウェブページ。</li> <li>iDRAC コンソール。</li> <li>Dell License Manager コンソール。</li> <li>詳細に関しては、「<u>タスク</u>」を参照してください。</li> </ul> |

# Dell Server Management Pack Suite

次の表では、本バージョンの管理パックとユーティリティ、およびそれらの相互依存性をリストします。

## 表2.管理パックの機能性と依存性

| 管理パックまたはユーティリティ            | 説明                                         | 依存関係 |
|----------------------------|--------------------------------------------|------|
| Dell Base Hardware Library | OpsMgr コンソールの 監視 ペイン<br>で Dell ハードウェアグループと | なし   |

| 管理パックまたはユーティリティ                              | 説明                                                                                                    | 依存関係                                                                                                    |
|----------------------------------------------|----------------------------------------------------------------------------------------------------|----------------------------------------------------------------------------------------------------|
|                                              | Dell フォルダを定義するための管<br>理パックです。                                                                                             |                                                                                                    |
| <b>Dell Windows Server</b> (拡張可能エデ<br>イション)  | サポートされている PowerEdge お<br>よび PowerVault をコンポーネント<br>グループレベルまで監視するため<br>の管理パックです。                                           | Dell Base Hardware Library MP<br>Dell Server Model MP<br>Dell Server Operations Library MP<br>Dell Server View MP                                          |
| Dell Windows Server(詳細エディシ<br>ョン)            | サポートされている Dell<br>PowerEdge および PowerVault をコ<br>ンポーネントレベルで計装するた<br>めの管理パックです。                                            | Dell Base Hardware Library MP<br>Dell Server Model MP<br>Dell Server Operations Library MP<br>Dell Server View MP<br>Dell Windows Server(拡張可能エデ<br>ィション)MP |
| Dell Windows Server Overrides (情報<br>アラートオン) | Dell OpenManage System<br>Administrator からの情報アラート<br>の監視を有効にするための管理パ<br>ックです。                                             | Dell Base Hardware Library MP<br>Dell Server Model MP<br>Dell Server Operations Library MP<br>Dell Server View MP<br>Dell Windows Server(拡張可能エデ<br>イション)MP |
| Dell CMC (OM07) MP<br>Dell CMC (OM12) MP     | CMC、DRAC/MC、および PowerEdge<br>VRTX シャーシの検出および監視<br>のための管理パックです。                                                            | Dell Base Hardware Library MP<br>Dell CMC Model MP<br>Dell CMC Operations Library MP<br>Dell CMC View MP<br>Dell Common Operations Library MP              |
| Dell DRAC (OM07) MP<br>Dell DRAC (OM12) MP   | Dell Remote Access Card (DRAC 5、<br>iDRAC モジュラーおよび iDRAC モ<br>ノリシック)の検出および監視用<br>の管理パックです。                                | Dell Base Hardware Library MP<br>Dell DRAC Model MP<br>Dell DRAC View MP<br>Dell DRAC Operations Library MP<br>Dell Common Operations Library MP           |
| Chassis Blade Correlation<br>Management Pack | Dell モジュラーシステムを CMC お<br>よび DRAC/MC スロットと相関さ<br>せるための管理パックです。<br>この機能は、OpsMgr 2007 R2 および<br>OpsMgr 2012 でサポートされてい<br>ます。 | Dell Base Hardware Library MP<br>Dell Windows Server(拡張可能エデ<br>イション) MP<br>Dell Server Model MP<br>Dell CMC(OM07) MP または Dell<br>CMC(OM12) MP              |

| 管理パックまたはユーティリティ                     | 説明                                                                                                    | 依存関係                                                                                                    |
|-------------------------------------|----------------------------------------------------------------------------------------------------|----------------------------------------------------------------------------------------------------|
|                                     | <ul> <li>メモ:相関機能を動作させるには、Run As アカウントを設定して CMC スロット検出 および/または DRAC/MC スロット検出 および/または DRAC/MC スロット検出 を有効にする必要があります。詳細については、dell.com/support/manualsにある『Dell Server Management Pack Suite Version 5.1 For Microsoft System Center Operations Manager And System Center Essentials Installation Guide』(Microsoft System Center Operations Manager および System Center Essentials 向け Dell Server Management Pack Suite バージョン 5.1 のインストールガイド)の「サーバーモジュールとシャーシスロットサマリを相関させるための Dell Chassis Management Controller 機能の設定」の項を参照してください。</li> </ul> |                                                                                                    |
| Dell Server(帯域外) Management<br>Pack | Dell PowerEdge システムをコンポ<br>ーネントグループレベルまで検出<br>し、監視するための管理パックで<br>す。                                                                                                    | Dell Base Hardware Library MP<br>Dell Server Model MP<br>Dell Server Operations Library MP<br>Dell Server View MP<br>Dell Common Operations Library MP<br>Microsoft System Center Out-of-Band<br>Library (MPB) |

| 管理パックまたはユーティリティ                                          | 説明                                                                                                    | 依存関係                                                                                                    |  |
|----------------------------------------------------------|----------------------------------------------------------------------------------------------------|----------------------------------------------------------------------------------------------------|--|
|                                                          |                                                                                                    | <ul> <li>メモ: Microsoft SMASH ライブ<br/>ラリファイル (MPB) のイン<br/>ストールについての情報は、<br/>dell.com/support/manuals にあ<br/>る『Dell Server Management<br/>Pack Suite Version 5.1 For<br/>Microsoft System Center<br/>Operations Manager and<br/>System Center Essentials<br/>Installation Guide』 (Microsoft<br/>System Center Operations<br/>Manager および System Center<br/>Essentials 向け Dell Server<br/>Management Pack Suite バージ<br/>ョン 5.1 インストールガイ<br/>ド)の「帯域外監視テンプレ<br/>ートのインストール」の項を<br/>参照してください。</li> </ul> |  |
| Dell Server(帯域外)Detailed<br>Monitoring On - Overrides MP | Dell PowerEdge システムをコンポ<br>ーネントレベルまで検出し、監視<br>するための管理パックです。                                                     | Dell Base Hardware Library MP<br>Dell Server(帯域外)MP                                                                                                    |  |
| Dell Feature Monitoring MP                               | <b>OpsMgr</b> で使用可能な <b>Dell Server</b><br><b>Management Pack Suite</b> 機能の検<br>出、監視、およびアップグレード<br>のための管理パックです。 | Dell Base Hardware Library MP                                                                                                    |  |

## 拡張可能エディションと詳細エディションの機能比較

次の表は、Dell Windows Server および Dell Server (Out-Of-Band) Management Pack の拡張可能エディションと詳 細エディションを使用できる環境を理解するために役立ちます。

表3.拡張可能管理パックと詳細管理パックの違い

| 機能          | 拡張可能エディション 詳細エディション                                                                                                    |                                                                                                    |
|-------------|----------------------------------------------------------------------------------------------------|----------------------------------------------------------------------------------------------------|
| サーバー(帯域内)監視 | <ul> <li>コンポーネント階層 — 拡張可能 MP はコンポーネントグループまでの詳細とiDRAC の存在を監視し、表示します。</li> <li>レポート — この管理パックでは、OpenManage Windows イベントログレポートのみが利用可能です。</li> </ul> | <ul> <li>詳細 MP はコンポーネントレベルまでの詳細を監視しましたでの詳細細 MP は、メモリ、フプロション、スクレノンを見ていた。</li> <li>ディスク、コントレージンボリューム、</li> <li>アントレージンボリュームを提供します。</li> <li>たの管理パームのすからに、</li> <li>BIOS 情報も、シークには、</li> <li>BIOS 管理パームのすが、</li> <li>アントレージン、</li> <li>アン、および RAID 設定の</li> <li>アン、および RAID 設定の</li> </ul> |
| サーバー(帯域外)監視 | <ul> <li>個々のコンポーネントまでのインベントリ。</li> </ul>                                                                                                    | <ul> <li>個々のコンポーネントのインベントリと正常性監視。</li> </ul>                                                                                                    |

| 機能 | 拡張可能エディション                                                   | 詳細エディション                                                           |
|----|--------------------------------------------------------------|--------------------------------------------------------------------|
|    | <ul> <li>サーバーおよびコンポーネント<br/>グループレベルのみの正常性監<br/>視。</li> </ul> | <ul> <li>電源、温度、およびネットワー<br/>クインタフェースカードのメト<br/>リックスの表示。</li> </ul> |

# **Dell Server Management Pack**の機能性概要

**OpsMgr**の Dell Server Management Pack Suite では、以下を行うことができます。

- Dell システムの検出と分類 Dell サーバー、Dell Remote Access Controller (DRAC)、Dell Chassis Management Controller (CMC)、PowerEdge VRTX、および Integrated DRAC (iDRAC)です。詳細については、「検出とグ ループ化」を参照して下さい。
- 検出された Dell システムを監視します。詳細については、「<u>監視</u>」を参照して下さい。
- 検出された Dell システムについてさまざまなタスクを実行します。詳細については、「<u>タスク</u>」を参照して下さい。
- 検出された Dell システムのレポートを表示します。詳細については、「レポート」を参照して下さい。

# 検出とグループ化

Dell Server Management Pack Suite バージョン 5.1 では、Dell サーバー、Dell Remote Access Controller (DRAC) 、 Dell Chassis Management Controller (CMC) 、PowerEdge VRTX、および Integrated DRAC (iDRAC) を検出して分 類できます。

以下の表は、Dell Server Management Pack Suite によるハードウェア検出とグループ化の詳細をリストしています。

| グループ                             | 監視機能           | ダイアグラムビュー                             | ハードウェアタイプ                                                                                                    |
|----------------------------------|----------------|---------------------------------------|----------------------------------------------------------------------------------------------------|
| Dell Windows サーバー                | Dell サーバー帯域内監視 | Dell モノリシックサーバ<br>ー<br>Dell モジュラーサーバー | OpenManage Server<br>Administrator (バージョン<br>6.4 およびそれ以降)を実<br>行する Dell PowerEdge と<br>PowerVault システム。                                                          |
| Dell サーバー                        | Dell サーバー帯域外監視 | Dell モノリシックサーバ<br>ー<br>Dell モジュラーサーバー | Dell PowerEdge システム                                                                                                    |
| Dell CMC                         | Dell CMC 監視    | Dell Chassis Management<br>Controller | ネットワーク上の CMC、<br>DRAC/MC インスタンス、<br>および CMC と DRAC/MC<br>のシャーシスロットサマ<br>リとサーバーモジュー<br>ル。                                                                         |
| Dell PowerEdge M1000e            | Dell CMC 監視    | Dell PowerEdge M1000e                 | Dell PowerEdge M1000e                                                                                                    |
| Dell PowerEdge VRTX              | Dell CMC 監視    | Dell PowerEdge VRTX                   | Dell PowerEdge VRTX                                                                                                    |
| Dell Remote Access<br>Controller | Dell DRAC 監視   | Remote Access Controller              | <ul> <li>DRAC 5、iDRAC モジュラー、およびiDRAC モノリシックインスタンス。</li> <li>メモ: DRAC 監視機能は、xx0xiDRAC モジョントロートプログロントポートポートの一人ません。は、、サイスはへは、いたのデバイスは内) 監視ディア理することができます。</li> </ul> |

### 表 4. Dell ハードウェアの検出とグループ化

# サーバー(帯域内)監視機能を使用した Dell サーバーの検出

Dell サーバーは、OpsMgr エージェント管理インフラストラクチャを介して検出されます。 Dell サーバーは、OpsMgr コンソールの **管理** セクションにある エージェント管理対象 ビューで検出する必要 があります。 Dell サーバー(帯域内)監視機能を使用して Dell サーバーを検出するには、次の手順を実行します。

- 1. OpsMgr 管理者として管理サーバーにログオンします。
- 2. OpsMgr コンソールで、管理 をクリックします。
- ナビゲーションペイン下部の検出ウィザードをクリックします。 3.
- 4. 検出ウィザードを実行し、Windows コンピュータを選択して、画面上の指示に従います。 詳細に関しては、technet.microsoft.com にある OpsMar マニュアルを参照してください。
- 5. Feature Management Dashboard から Dell Server Management Pack をインストールして、サーバー(帯域内) 監視機能を有効にします。

💋 メモ: Dell OpenManage Server Administrator (OMSA) がインストールされていない、またはバージョン 6.4 より前の OSMA がインストールされている Dell サーバーは、Dell 管理対象外としてグループ化されま す。

# サーバー(帯域外)監視機能を使用した Dell サーバーの検出

💋 メモ:マイクロソフト SMASH ライブラリ (MPB) ファイルがインストールされている必要があります。 マイクロソフト SMASH ライブラリ (MPB) ファイルのインストールについての詳細は、dell.com/support/ manuals にある『Dell Server Management Pack Suite Version 5.1 For Microsoft System Center Operations Manager and System Center Essentials Installation Guide』 (Microsoft System Center Operations Manager およ び System Center Essentials 向け Dell Server Management Pack Suite バージョン 5.1 インストールガイド)の 「帯域外監視テンプレートのインストール」の項を参照してください。

Dell サーバー(帯域外) 監視機能を使用して Dell サーバーを検出するには、次の手順を実行します。

- 1. OpsMgr 管理グループの管理者として OpsMgr 2012 にログオンします。
- 2. OpsMgr コンソールで、オーサリング をクリックします。
- ナビゲーションペイン下部で**監視の追加ウィザード**をクリックします。 3 監視の追加ウィザード画面が表示されます。
- 4. 監視タイプの選択 画面で、WS-Management と SMASH デバイス検出 を選択して、次へ をクリックしま す
- 5. 一般プロパティ 画面の 名前 フィールドに、ウィザードの名前を入力します。
- 6. 管理パック で、新規 をクリックします。 管理パックの作成画面が表示されます。
- 7. 名前 フィールドで管理パックの名前を入力して、新規 をクリックします。 管理パックの作成についての情報は、technet.microsoft.com にある OpsMgr マニュアルを参照してくださ W.
- 8. 作成をクリックします **管理パック** ドロップダウンボックスで、作成された管理パックが選択されています。
- 9. 次へをクリックします。
- 10. ターゲットの指定ドロップダウンメニューで、帯域外デバイスの監視のためのリソースプールを選択し て、**次へ**をクリックします。
- 11. 検出の実行に使用するアカウントの指定 画面で、新規 をクリックして、シンプル認証の Run As アカウ ントを作成します。 シンプル認証タイプの Run As アカウントの作成の詳細については、「シンプル認証 Run As アカウントの 作成」を参照してください。
- 12. Run As アカウント ドロップダウンメニューから作成した Ran As アカウントを選択して、次へ をクリッ クします。
- 13. 追加をクリックします。

- 14. デバイスの追加 画面で、サーバー(帯域外)監視機能を使用して監視するシステムの iDRAC IP アドレス を指定します。システムの iDRAC IP アドレスは以下の方法で指定できます。
  - 提供した IP サブネット をスキャンする。
  - 指定された IP 範囲 をスキャンする。
  - iDRAC IP アドレスのリストを含むテキストファイルをインポートする。
- 詳細オプションをクリックし、CA チェックを省略および CN チェックを省略オプションを選択して、 OK をクリックします。
- **16. デバイスのスキャン**をクリックして、ネットワーク上の第 12 世代 Dell PowerEdge システムを検索します。

IP アドレスが 使用可能デバイス にリストされます。

- 17. 追加 をクリックして、監視する IP アドレスのリストを追加し、OK をクリックします。
- 18. 監視するデバイスの指定画面で、作成をクリックします。
- 閉じる をクリックします。
   スキャンされた Dell サーバーは当初 監視 → WS-Management と SMASH 監視 → WS-Management デバイ
   ス状態 画面に表示されます。自動でトリガされた OpsMgr による SMASH 検出が完了すると、Dell サーバーが 監視 → WS-Management と SMASH 監視 → SMASH デバイス状態 画面に表示されます。
- **20.** Feature Management Dashboard から、サーバー(帯域外) 監視機能を有効にします。

メモ:サーバー(帯域外)監視機能を使用して Dell サーバーを検出する前に、Dell Connections License Server の URL を設定してセットアップしておく必要があります。詳細に関しては、「Dell Connections License Manager URL の設定」を参照してください。

## シンプル認証 Run As アカウントの作成

- 1. OpsMgr 管理グループの管理者として OpsMgr 2012 にログオンします。
- 2. OpsMgr コンソールで、管理 をクリックします。
- 3. アカウント を右クリックして、Run As アカウントの作成 をクリックします。 Run As アカウントの作成ウィザード 画面が表示されます。
- 4. 次へをクリックします。
- 5. Run As アカウントタイプ ドロップダウンメニューから、シンプル認証 を選択します。
- 6. 表示名 テキストボックスに表示名を入力します。
- 7. 説明テキストボックスに短い説明を入力して、次へをクリックします。
- 8. 資格情報 画面で、サーバー(帯域外)監視機能を使用して検出したいシステムの iDRAC ログイン資格情報を入力します。次へをクリックします。

必要に応じて低セキュリティまたは高セキュリティオプションを選択します。
 詳細に関しては、technet.microsoft.com/en-us/library/hh321655.aspxのOpsMgrマニュアルを参照してください。

✓ メモ: iDRAC ログイン資格情報がシステムごとに異なる場合、それぞれに個別の Run As アカウント を作成します。

- 10. 作成 をクリックします
- 11. Run As アカウント が作成されたら、閉じる をクリックします。

# サーバー(帯域外)監視機能を使用した Dell サーバー監視のための Run As アカウントの関連付け

Dell サーバーを監視するためには、サーバーを検出するために使用した Run As アカウントを SMASH デバイ ス監視プロファイル内の Dell サーバーと関連付ける必要があります。Management Pack は関連付けを自動で 実行しますが、手動で関連付けを行う必要がある場合もあります。 SMASH デバイス監視プロファイル内で Run As アカウントを手動で関連付けるには、次の手順を行います。

- **1.** OpsMgr 2012 を立ち上げて、**管理** をクリックします。
- 2. 管理ペインで、Run As 設定 → プロファイル と移動します。
- 3. 使用可能なプロファイルのリストから、SNMP デバイス監視プロファイル を右クリックし、プロパティ をクリックします。

はじめに 画面が表示されます。

- 次へをクリックします。
   Run As プロファイルの一般プロパティの指定 画面が表示されます。
- 次へをクリックします。
   Run As アカウント 画面が表示されます。
- **6. 追加**をクリックします。

Run As アカウントの追加 画面が表示されます。

7. Run As アカウント ドロップダウンリストから、Dell サーバーの検出に使用した Run As アカウントを選択 します。

✓ メモ:デバイスの検出に複数の Run As アカウントを使用している場合は、各デバイスを関連する Run As アカウントに関連付けます。

- 8. 選択したクラス、グループ、またはオブジェクト をクリックして、SMASH 監視プロファイル でサーバ ーの関連付けを追加します。
  - 選択 → クラス オプションをクリックし、選択に Dell サーバー を使用します。
  - 選択 → グループ オプションをクリックし、選択に Dell サーバーオブジェクトを含むグループを使用します。
  - 選択 → オブジェクト オプションをクリックし、選択に個々の Dell サーバーオブジェクトを使用しま す。
- **9. OK** をクリックします。
- 10. 保存および閉じるをクリックします。
- メモ: Run As アカウントの関連付けが行われていないと、コンソールの 監視 → アラートビュー → サー バーアラート に、Dell OM: サーバーおよびそのコンポーネントの正常性計算に失敗 アラートが表示され ます。

# シャーシデバイスの検出

シャーシデバイスは、OpsMgr コンソールの 管理 セクションにある エージェント管理対象 ビューで検出する 必要があります。

シャーシデバイスを検出するには、次の手順を行います。

- 1. OpsMgr 管理者として管理サーバーにログオンします。
- 2. OpsMgr コンソールで、管理 をクリックします。
- 3. ナビゲーションペイン下部の 検出ウィザード をクリックします。
- 検出ウィザードを実行し、ネットワークデバイスを選択して、画面上の指示に従います。
   詳細に関しては、technet.microsoft.comにある OpsMgr マニュアルを参照してください。
  - ✓ メモ:シャーシデバイスの検出用に作成した Run As アカウントを選択します。詳細については、 dell.com/support/manuals にある『Dell Server Management Pack Suite Version 5.1 For Microsoft System Center Operations Manager And System Center Essentials Installation Guide』(Microsoft System Center Operations Manager および System Center Essentials 向け Dell Server Management Pack Suite バージョ ン 5.1 インストールガイド)の「サーバーモジュールとシャーシスロットサマリを相関させるため の Dell Chassis Management Controller 機能の設定」の項を参照してください。

- 5. OpsMgr 2012 の デバイスコンソールの追加 画面で、スキャンしたい IP アドレスを入力し、SNMP V1 また は V2 の Run As アカウント ドロップダウンボックスから適切な Run As アカウントを選択します。
- **6.** Feature Management Dashboard から、シャーシ監視機能を有効にします。

# DRAC デバイスの検出

シャーシデバイスの検出は、OpsMgr コンソールの 管理 セクションにある エージェント管理対象 ビューで行 ってください。

DRAC デバイスを検出するには、次の手順を行います。

- 1. OpsMgr 管理者として管理サーバーにログオンします。
- 2. OpsMgr コンソールで、管理 をクリックします。
- 3. ナビゲーションペイン下部の検出ウィザードをクリックします。
- **4. 検出ウィザード**を実行し、**ネットワークデバイス**を選択して、画面上の指示に従います。 詳細に関しては、**technet.microsoft.com** にある **OpsMgr** マニュアルを参照してください。
- 5. OpsMgr 2012 のデバイスコンソールの追加 画面で、スキャンしたい IP アドレスを入力し、SNMP V1 また は V2 の Run As アカウント ドロップダウンボックスから適切な Run As アカウントを選択します。
- 6. Feature Management Dashboard から、DRAC 監視機能を有効にします。

## **OpsMgr 2012** のための拡張性の推奨

分散型セットアップにおける多数ネットワークデバイスの管理時に、同じ管理グループがエージェントベースのデバイスの管理にも使用されている場合は、デバイスタイプごとに管理サーバーの専用リソースプールを使用してください。

- 1. CMC および DRAC などの各タイプのネットワークデバイスを管理するための専用リソースプールを作成 します。
- 特定のタイプのネットワークデバイスを管理する管理サーバーを、対応するリソースプールに追加します。
- 3. すべての管理サーバー リソースプールから、これらの管理サーバーを削除します。

# Dell Server Management Pack Suite による検出

以下の表には、Dell Server Management Pack Suite によって検出される Dell サーバー、CMC、DRAC、 Dell PowerEdge VRTX、およびそのコンポーネントがリストされています。

## Dell サーバー(帯域内)監視機能による検出

| 検出                              | 説明                                                             |
|---------------------------------|----------------------------------------------------------------|
| Dell サーバー検出                     | お使いの Dell サーバーを分類し、属性データを投入<br>します。                            |
| Dell サーバーネットワークインタフェース検出        | ネットワークインタフェースをお使いの Dell サーバ<br>ーのグループレベルで検出します。                |
| Dell サーバーハードウェアコンポーネント検出        | グループレベルのハードウェアコンポーネント(セ<br>ンサー、プロセッサ、メモリ、および電源装置)を<br>検出します。   |
| Dell OpenManage Software サービス検出 | OpenManage Server Administrator Windows サービスの<br>オブジェクトを検出します。 |

表 5. Dell サーバー(帯域内)監視機能の検出

| 検出                                            | 説明                                                                                |
|-----------------------------------------------|-----------------------------------------------------------------------------------|
| Dell サーバー BIOS 詳細検出                           | 各 Dell サーバーの BIOS オブジェクトを検出します<br>(詳細エディションのみ)。                                   |
| Dell サーバーメモリ詳細検出                              | お使いの Dell サーバーのメモリインスタンスを検出<br>します(詳細エディションのみ)。                                   |
| Dell サーバー電源装置詳細検出                             | お使いの Dell サーバーの電源装置インスタンスを検<br>出します(詳細エディションのみ)。                                  |
| Dell サーバープロセッサ詳細検出                            | お使いの Dell サーバーのプロセッサインスタンスを<br>検出します(詳細エディションのみ)。                                 |
| Dell サーバーストレージ詳細検出                            | お使いの Dell サーバーの完全なストレージ階層を検<br>出します(詳細エディションのみ)。                                  |
| Dell Windows サーバーネットワークインタフェース<br>詳細検出モジュール   | お使いの <b>Dell</b> サーバーの物理およびチーミングされ<br>たネットワークインタフェースインスタンスを検出<br>します(詳細エディションのみ)。 |
| Dell Windows サーバーネットワークインタフェース<br>グループ検出モジュール | ネットワークインタフェースグループを検出しま<br>す。                                                      |
| Dell 管理対象外サーバーグループ検出                          | Dell 計装がない、または計装のバージョンが必要なバ<br>ージョンより前のものであるために監視されていな<br>い Dell サーバーを検出します。      |

## Dell サーバー(帯域外)監視機能による検出

## 表 6. Dell サーバー(帯域外)監視機能検出

| 検出オブジェクト              | 説明                                              |
|-----------------------|-------------------------------------------------|
| Dell サーバー検出           | お使いの Dell サーバーを分類し、基本属性およびコ<br>ンポーネントにデータを投入します |
| Dell Device Helper 検出 | <b>DellDeviceHelper</b> をオブジェクトとして検出します。        |

## DRAC 監視機能による検出

表 7. DRAC 監視機能の検出

| 検出オブジェクト                              | 説明                                                                                                  |
|---------------------------------------|----------------------------------------------------------------------------------------------------|
| DRAC 5 または iDRAC 検出                   | サポートされている Dell Remote Access 5 Controller<br>および Integrated Remote Access Controller をすべて検<br>出します。 |
| Dell Integrated Remote Access モジュラー検出 | モジュラーシステム用 Dell Integrated Remote Access<br>Controller のシャーシ名とシャーシサービスタグを検<br>出します。                 |
| iDRAC6モジュラー検出                         | iDRAC6(モジュラー)グループを検出します。                                                                            |
| iDRAC 6 モノリシック検出                      | iDRAC6(モノリシック)グループを検出します。                                                                           |
| iDRAC7モジュラー検出                         | iDRAC7(モジュラー)グループを検出します。                                                                            |
| iDRAC7モノリシック検出                        | iDRAC7(モノリシック)グループを検出します。                                                                           |
| Dell Remote Access グループ検出             | Dell Remote Access グループを検出し、iDRAC にデー<br>タ投入します。                                                    |

| 検出オブジェクト                                 | 説明                                                                      |
|------------------------------------------|-------------------------------------------------------------------------|
| Dell Remote Access 5 グループ検出              | Dell Remote Access 5 Controller 搭載の Dell Remote<br>Access 5 グループを検出します。 |
| Dell Integrated Remote Access モノリシックグループ | Dell Integrated Remote Access モノリシックグループ                                |
| 検出                                       | と iDRAC(モノリシック)を検出します。                                                  |
| Dell Integrated Remote Access モジュラーグループ検 | iDRAC (モジュラー) グループを検出してデータ投入                                            |
| 出                                        | します。                                                                    |

## Dell シャーシ監視機能による検出

表 8. Dell シャーシ監視機能の検出

| 検出オブジェクト            | 説明                                                                    |
|---------------------|-----------------------------------------------------------------------|
| Dell CMC 検出         | サポートされているすべての Dell CMC、PowerEdge<br>VRTX、および PowerEdge M1000e を検出します。 |
| Dell CMC スロット検出     | CMC デバイス上のスロットを検出します。                                                 |
| Dell DRAC/MC 検出     | サポートされている Dell DRAC/MC をすべて検出します。                                     |
| Dell DRAC/MC スロット検出 | スロットおよびシャーシのスロットサマリを検出し<br>ます。                                        |

## シャーシブレード相関機能による検出

## 表 9. シャーシブレード相関機能の検出

| 検出オブジェクト                       | 説明                              |
|--------------------------------|---------------------------------|
| Dell CMC シャーシからモジュラーサーバーへの相関   | CMC シャーシと Dell モジュラーシステムの相関関係   |
| 検出                             | を検出します。                         |
| Dell DRAC/MC シャーシからモジュラーサーバーへの | DRAC/MC シャーシと Dell モジュラーシステムの相関 |
| 相関検出                           | 関係を検出します。                       |

## Dell Feature Management Pack による検出

## 表 10. Dell Feature Management Pack 検出

| 検出オブジェクト                                      | 説明                                                                             |
|-----------------------------------------------|--------------------------------------------------------------------------------|
| Dell レジストリ検出                                  | レジストリ内の管理サーバーの基本名を設定しま<br>す。                                                   |
| Dell ライセンス設定検出                                | Dell Connections License Manager のウェブサーバー<br>URL を設定します。                       |
| Dell Feature Management ホスト検出                 | 管理サーバーー連から、Feature Management<br>Dashboard およびタスクを実行するためのホストサ<br>ーバーを選択します。    |
| Dell レジストリベースの Server Management Suite 検<br>出 | インストールされている Server Management Pack<br>Suite のレジストリをチェックして、ベースオブジェ<br>クトを作成します。 |

## オブジェクト検出のカスタマイズ

オブジェクト検出は、監視が必要なネットワーク上のオブジェクトを見つけるために使用されます。 Server Management Pack Suite 検出パラメータは、以下の上書きオプションを使用してカスタマイズできます。

- 有効 検出を有効化または無効化することができます。上書き設定は True または False に設定できます。
- 検出間隔(秒) Dell Server Management Pack がお使いの Dell サーバーのコンポーネントインスタンスと 属性を検出する頻度(秒数)です。この属性のデフォルト値は24時間(1日)です。

# 監視

本バージョンの Dell Server Management Pack Suite では、検出された Dell サーバーとネットワークデバイスの 監視が可能です。<u>重要度レベルのインジケータ</u>は、ネットワーク上にあるお使いの Dell デバイスの正常性監 視に役立ちます。

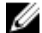

メモ: OpsMgr 2012 を実行しているシステムでアラートを受信するには、dell.com/support/manuals にある 『Dell Server Management Pack Suite Version 5.1 For Microsoft System Center Operations Manager And System Center Essentials Installation Guide』(Microsoft System Center Operations Manager および System Center Essentials 向け Dell Server Management Pack Suite バージョン 5.1 インストールガイド)の「トラップの監 視とトラップベースのユニット監視を行うための OpsMgr 2012 の設定」の項を参照してください。

監視には以下が含まれます。

- サーバー上で実行されている Dell OpenManage Server Administrator (Server Administrator) エージェントから発生したイベントを処理し、OpsMgr コンソールにアラートを表示。
- Dell モジュラーシステムとモノリシックシステム、およびそれらのコンポーネント、シャーシ、DRAC デバイスの状態を、どちらも定期的な間隔およびイベントの発生時に監視。
- SNMP トラップと、Dell サーバー(サーバー帯域外監視機能で検出されたもの)、CMC、DRAC/MC、および Dell Remote Access Controllers のナレッジベースを処理。

サーバー(帯域内)監視機能とサーバー(帯域外)監視機能で監視されたシステムコンポーネントは完全に 同じではないため、帯域内(OMSA)メソッドと帯域外(iDRAC)メソッド示される全体的なサーバー状態が 異なる可能性があります。このような不一致があった場合には、特定のコンポーネントステータスをドリル ダウンし、システムコンポーネント内の特定の問題状態を解決して全体的なサーバーの正常性を**OK**状態にし てください。

# 重要度レベルのインジケータ

以下の表は、OpsMgr コンソールにおける検出された Dell デバイスの重要度を示すアイコンをリストしています。

#### 表 11. 重要度レベルのインジケータ

| アイコン    | 重大度レベル                                                                                                    |
|---------|----------------------------------------------------------------------------------------------------|
| $\odot$ | <b>正常/OK</b> — コンポーネントは正常に動作しています。                                                                                                    |
| 1       | <b>警告/非重要</b> プローブまたはその他の監視デバイスが、許容レベル以上または以下の<br>読み取り値のコンポーネントを検出しました。コンポーネントが引き続き動作している<br>場合もありますが、故障する可能性があります。正常な機能が損なわれた状態でコンポー<br>ネントが動作している可能性もあります。 |
| 8       | <b>重要/障害/エラー</b> ニンポーネントが故障しているか、故障が差し迫った状態です。コンポーネントに対して迅速な対応が必要で、交換が必要な場合もあります。データ損失が<br>発生している可能性があります。                                                   |
| 0       | 正常性ステータスは、特定のコンポーネントには適用されません。                                                                                                    |

| アイコン       | 重大度レベル        |
|------------|---------------|
| $\bigcirc$ | サービスを利用できません。 |

## ビュー

**Dell Server Management Pack Suite** では、**OpsMgr** コンソールの **Dell** フォルダーに、以下の種類のビューを提供 します。

- <u>アラートビュー</u>
- ダイアグラムビュー
- <u>状態ビュー</u>
- パフォーマンスおよび電源監視ビュー

## アラートビュー

このビューは、Dell システム、Dell サーバー、ネットワークインタフェース、および DRAC デバイスからのハ ードウェアおよびストレージイベントを管理するために使用できます。次のアラートとトラップが Server Management Pack Suite によって表示されます。

• Server Administrator から受信した、サーバー(帯域内)監視機能によって検出されたサーバーに対するイベントのアラート。

 メモ:情報アラートはデフォルトでオフになっています。情報アラートを有効にするには、Feature Management Dashboard で Dell サーバー(帯域内) 監視のために 情報アラートをオンに設定(サーバ 一帯域内) タスクを実行します。詳細に関しては、「機能管理タスク」を参照してください。

- Dell PowerEdge および PowerVault システムの Broadcom および Intel ネットワークインタフェースカードから受信したイベントのリンクアップまたはリンクダウンアラート。
- DRAC およびシャーシデバイスによって送信された SNMP トラップ。
- Dell サーバーのプラットフォームイベントトラップ (PET)。

#### OpsMgr コンソールでのアラートの表示

OpsMgr コンソールでアラートを表示するには、次の手順を実行します。

- 1. OpsMgr コンソール を起動して、監視 をクリックします。
- Dell → アラートビュー とクリックします。
   次の個別の アラートビュー が表示されます。
  - CMC アラート 検出されたシャーシデバイスからの SNMP トラップが表示されます。
  - ネットワークインタフェースアラート 検出された NIC からのリンクアップおよびリンクダウンア ラートが表示されます。
  - DRAC/MC アラート 検出された DRAC/MC デバイスからのイベントおよび SNMP トラップが表示されます。
  - **PET トラップアラート** 検出された Dell サーバーからのプラットフォームイベントトラップが表示 されます。
  - Remote Access アラート DRAC 5、iDRAC 6、および iDRAC 7 デバイスからの SNMP トラップが表示されます。
  - サーバーアラート サーバー(帯域外)監視機能を使用して検出された場合、Dell システムの Server Administrator アラート、Dell サーバーの NIC からのリンクアップおよびリンクダウンアラート、および iDRAC 7 搭載 PowerEdge 12G サーバーの SNMP トラップが表示されます。
  - Dell M1000e シャーシアラート 検出された Dell PowerEdge M1000e シャーシデバイスからの SNMP トラップが表示されます。
  - Dell VRTX シャーシアラート 検出された Dell PowerEdge VRTX シャーシデバイスからの SNMP トラップが表示されます。
- 3. 任意のアラートビューを選択します。
  - 各 **アラートビュー**の右ペインに、アラートの重要度、解決状態などのユーザー指定の条件を満たすアラ ート、またはユーザーに割り当てられたアラートが表示されます。
- 4. アラート詳細ペインで詳細を表示するアラートを選択します。

## ダイアグラムビュー

**ダイアグラムビュー**には、お使いのネットワーク上にあるすべての **Dell** サーバーの階層的な図が表示されます。

#### OpsMgr コンソールでのダイアグラムの表示

OpsMgr コンソールでダイアグラムを表示するには、次の手順を実行します。

- 1. OpsMgr コンソールを起動して、監視 → Dell → ダイアグラムビュー とクリックします。
- 2. 左側の 監視ペインで Dell フォルダに移動し、次のビューを表示します。
  - <u>完全ダイアグラムビュー</u>
  - モジュラーシステムダイアグラム
  - モノリシックサーバーダイアグラム
  - <u>シャーシ管理コントローラグループ</u>
  - <u>Remote Access Controller グループ</u>
  - Dellシャーシダイアグラムビュー
- 任意のダイアグラムビューを選択します。
   右側のペインに、選択した Dell デバイスの階層的な図が表示されます。
- 4. ダイアグラム内のコンポーネントを選択して、詳細ビューペインに詳細を表示します。

### 完全ダイアグラムビュー

完全ダイアグラムビューには、OpsMgr が管理するすべての Dell デバイスが図示されます。このダイアグラムでは、個々のデバイス、およびそれらのコンポーネントのステータスを展開して確認することができます。

- モジュラーおよびモノリシックシステム
- Chassis Management Controllers および DRAC/MC デバイス
- Remote Access Controller
- Dell 管理対象外サーバー

#### モジュラーおよびモノリシックシステム

**モジュラーシステムダイアグラム** および **モノリシックサーバーダイアグラム** ビューには、次の詳細情報が 表示されます。

- ネットワークインタフェース
  - 物理インタフェースおよびチーミングされたネットワークインタフェース(サーバー帯域内監視のみ)
  - 物理インタフェース(サーバー帯域外監視のみ)
- メモリ
- 電源装置(モノリシックシステムのみ)
- センサー
- プロセッサ
- Dell OpenManage Software サービス (サーバー帯域内監視のみ)
- ストレージョントローラ
- BIOS オブジェクト (インベントリのみ)
- iDRAC (インベントリのみ)
  - iDRAC NIC (サーバー帯域外監視のみ)

#### モジュラーシステムダイアグラム

**Dell モジュラーシステムのダイアグラム**ビュー は、すべての Dell モジュラーシステムのグラフィック描写が 表示されます。このビューでダイアグラム内の個々のデバイスやコンポーネントを展開して、そのステータ スを確認できます。

#### モノリシックサーバーダイアグラム

**Dell モノリシックシステムのダイアグラムビュー** では、すべての **Dell** モノリシックシステムが図示され、ダ イアグラム内の個々のデバイスやコンポーネントを展開して、そのステータスを確認できます。

### Dell サーバーインスタンスダイアグラム

Dell システムを選択し、Dell モジュラーシステム または Dell モノリシックシステムのダイアグラム ビューから、そのシステムに固有なダイアグラムを表示します。

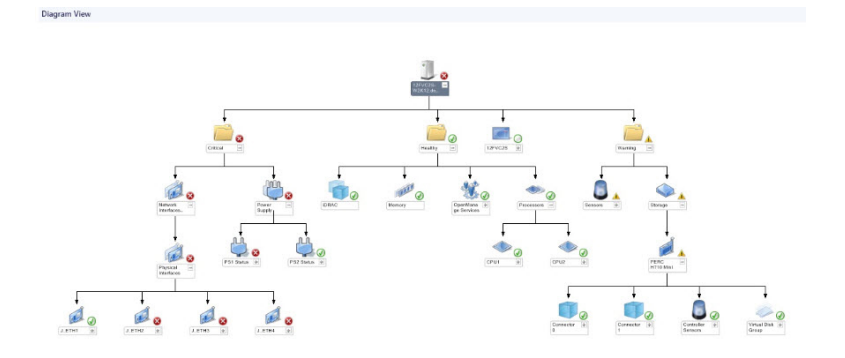

#### 図 1. Dell サーバーインスタンスダイアグラム - 詳細管理パック

システム固有のダイアグラムは、次のコンポーネントのステータスを図示および表示します。

- ネットワークインタフェース
  - 物理インタフェースおよびチーミングされたネットワークインタフェース(サーバー帯域内監視のみ)
  - 物理インタフェース(サーバー帯域外監視のみ)
- メモリ
- 電源装置(モノリシックシステムのみ)
- センサー
- プロセッサ
- Dell OpenManage Software サービス (サーバー帯域内監視のみ)
- ストレージコントローラ
- BIOS オブジェクト (インベントリのみ)
- iDRAC (インベントリのみ)
  - iDRAC NIC (サーバー帯域外監視のみ)

メモリ、プロセッサ、および電源装置コンポーネントは、詳細エディションのサーバー監視機能によって詳細に表示されます。

#### ストレージコントローラのコンポーネント階層

物理ディスク、コネクタ、仮想ディスク、コントローラ、センサー、エンクロージャなどのコンポーネント のステータスと正常性を表示するには、任意の Dell システムインスタンスダイアグラムビューで **ストレージ** コンポーネントを展開します。

#### ネットワークインタフェースのコンポーネント階層

ネットワークインタフェースグループは、Intel または Broadcom ネットワークインタフェースが存在し、Dell Windows Server 上で有効になっている場合にのみ作成されます。ネットワークインタフェースは、**物理イン** タフェース および チーミングされたインタフェース グループに分類されます。ネットワークインタフェー スを無効にすると、次の検出サイクル時に管理から削除されます。

メモ:サーバー帯域外監視機能により、物理ネットワークインタフェースはネットワークインタフェー スカードグループ下に表示され、iDRAC7ネットワークインタフェースは iDRAC オブジェクトの下に表示されます。

チーミングされたネットワークインタフェースと、それに関連する物理ネットワークインタフェースの間に、 参照関係が作成されます。参照関係は、**Dell Windows Server の物理およびチーミング関係検出**の相関関係の 有効化属性が有効になっているときのみ表示できます。詳細に関しては、「相関関係の有効化」を参照して ください。

#### 相関関係の有効化

相関関係の有効化属性を有効にするには、次の手順を実行します。

- 1. OpsMgr コンソールを立ち上げます。
- 2. ナビゲーションペインで、オーサリングをクリックします。
- 3. オーサリング タブで、管理パックオブジェクト → オブジェクト検出 とクリックします。
- 画面上部にある スコープ をクリックします。
   スコープ管理パックオブジェクト 画面が表示されます。
- 5. すべてのターゲットを表示 オプションを選択して、検索:フィールドに Del1 と入力します。
- 6. チーミングされたネットワークインタフェースインスタンス (ベーシック) および チーミングされたネ ットワークインタフェースインスタンス (エンリッチ) オプションを選択して OK をクリックします。
- Dell Windows サーバー物理関係およびチーミングされた関係の検出ルール → 上書き → オブジェクト検出の上書き → クラスの全オプジェクト:チーミングされたネットワークインタフェースインスタンス(エンリッチ)を右クリックし、とクリックします。
   プロパティの上書き ページが表示されます。
- 8. 相関関係の有効化を選択して、上書き値を True に設定し、OK をクリックします。

ダイアグラムビューにあるネットワークインタフェースのステータスロールアップは、ネットワークインタフェース グループレベルまでのみが表示されます。例えば、Dell システムの残りのコンポーネントが正常で、1つのみ、または複数のネットワークインタフェースが重要または非重要状態である場合、Dell サーバーによって正常アイコンが表示され、ネットワークインタフェース グループによって重要または警告アイコンが表示されます。

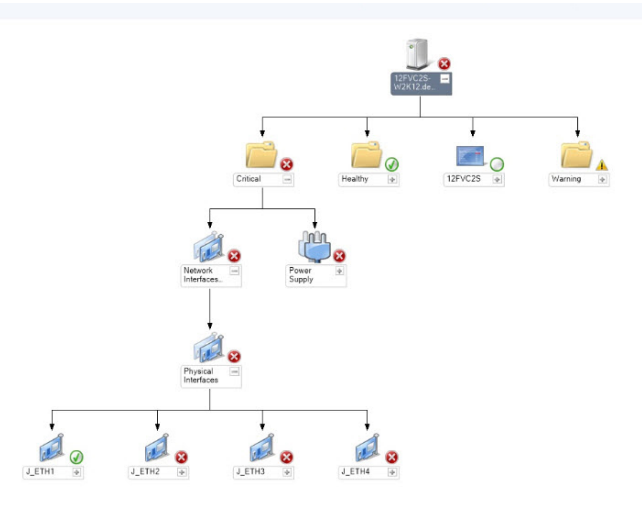

図2.ネットワークインタフェースのダイアグラムビュー

#### ネットワークインタフェースグループから Dell サーバーへの正常性ロールアップの有効化

サーバーレベルでの状態ロールアップを表示するには、**ネットワークインタフェースグループから Dell サー** バーへの正常性ロールアップ 依存性監視を有効化する必要があります。 監視を有効化するには、次の手順を実行します。

- 1. OpsMgr コンソールを立ち上げます。
- 2. ナビゲーションペインで、オーサリングをクリックします。
- 3. 左ペインで 監視 をクリックし、ネットワークインタフェースグループ監視 を選択します。
- 4. エンティティ正常性 → 可用性 とクリックします。

5. ネットワークインタフェースグループから Dell サーバーへの正常性ロールアップ を右クリックし、メニ ューオプションから、上書き → 監視の有効化 を選択します。

## シャーシ管理コントローラグループ

**シャーシ管理コントローラグループ**ダイアグラムビューには、すべての Dell CMC、DRAC/MC、Dell PowerEdge M1000e、および Dell PowerEdge VRTX の図解と、これらのインベントリが表示されます。シャーシ検出については、「<u>シャーシデバイスの検出</u>」を参照してください。

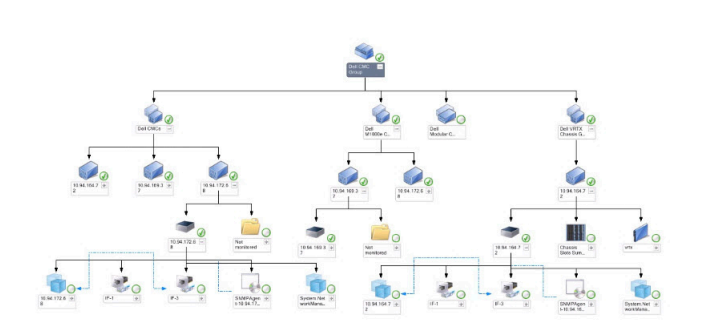

### 図 3. Chassis Management Controller グループのダイアグラム

検出された CMC および DRAC/MC シャーシに関しては、シャーシスロットサマリで使用中、および未使用スロットのサマリを表示することができます。

CMC および DRAC/MC シャーシで変更されたスロット名は、ダイアグラムビューに反映されます。

Dell サーバーと、CMC および DRAC/MC シャーシのサーバーモジュールとの相関関係は、Chassis Management Controller グループ ダイアグラムに表示されます。Dell システムは、ダイアグラム内のスロットの下にあります。

Ø

メモ: CMC および DRAC/MC スロットの検出用には、シンプル、基本、またはダイジェスト認証のみを持 つ Run As アカウント を作成してください。詳細については、dell.com/support/manuals にある『Dell Server Management Pack Suite Version 5.1 For Microsoft System Center Operations Manager and System Center Essentials Installation Guide』(Microsoft System Center Operations Manager および System Center Essentials 向け Dell Server Management Pack Suite バージョン 5.1 インストールガイド)の「サーバーモジュールと シャーシスロットサマリを相関させるための Dell Chassis Management Controller 機能の設定」の項を参照 してください。

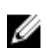

**メモ:** モジュラーシステムの iDRAC ファームウェアは、CMC ファームウェアとの互換性があるようにしてください。互換性がない場合、サービスタグが 該当なしと表示され、シャーシブレード相関が不可能になる場合があります。

## Remote Access Controller $\mathcal{I}\mathcal{N}\mathcal{-T}$

**Remote Access Controller グループ**ダイアグラムビューは、すべての DRAC 5、iDRAC 6、および iDRAC 7(モジ ュラーおよびモノリシック)デバイスを図示します。ダイアグラム内のコンポーネントを選択して、**詳細ビ ユー**ペインにそのデバイスの詳細を表示します。

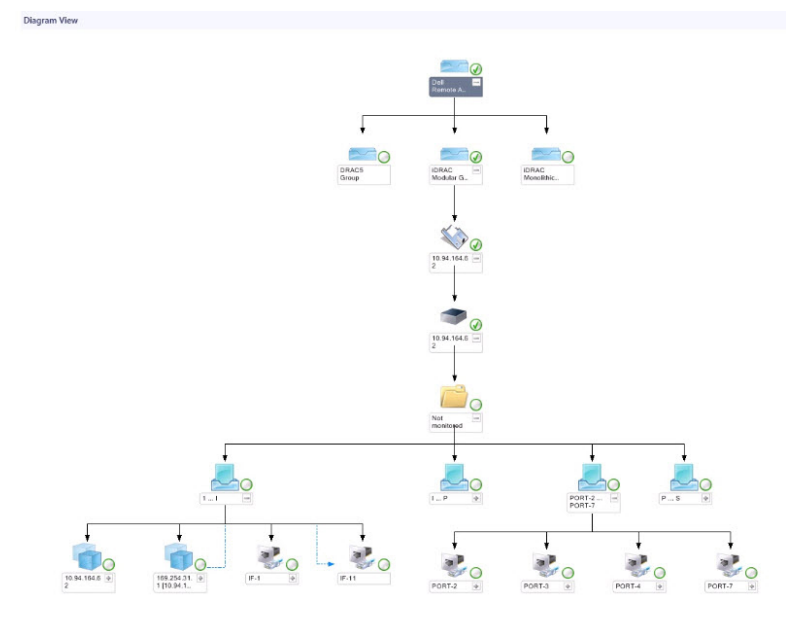

図 4. Remote Access Controller グループダイアグラム

## Dell シャーシダイアグラムビュー

Dell シャーシダイアグラムビューは、Dell PowerEdge M1000e シャーシデバイス、および Dell PowerEdge VRTX シャーシデバイスを図示します。ダイアグラムでコンポーネントを選択すると、**詳細ビュー**ペインにその詳 細が表示されます。

## 状態ビュー

このビューは、Dell サーバー、Dell CMC と DRAC/MC、および Dell Remote Access デバイスを管理するために使用することができます。OpsMgr コンソールで、Dell  $\rightarrow$  状態ビュー とクリックすると、ネットワーク上でOpsMgr によって管理される各 Dell デバイスのステータスが表示されます。

状態ビューを表示したいデバイスグループを選択します。例えば、**サーバー**をクリックして、お使いのモノ リシックおよびモジュラーシステムのステータスを表示します。以下のグループのステータスを表示できま す。

- CMC
- DRAC/MC
- DRAC 5
- iDRAC6モジュラー
- iDRAC6モノリシック
- iDRAC7モジュラー
- iDRAC7モノリシック
- 管理下サーバー(帯域内)
- 管理下サーバー(帯域外)
- 管理対象外サーバー(帯域外)
- Dell シャーシ状態ビュー
  - Dell PowerEdge M1000e シャーシ状態ビュー
  - Dell PowerEdge VRTX シャーシ状態ビュー

コンポーネントの正常性は、そのコンポーネントに関連付けられた未解決のアラートを見直すことにより取 得されます。「<u>重大度レベルインジケータ</u>」では、Server Management Pack Suite が対応する重大度レベルと共 に使用する様々な状態のコンポーネントについて説明しています。

### パフォーマンスおよび電源監視ビュー

パフォーマンスと電源監視を OpsMgr コンソールで表示するには、次の手順を実行します。

- 1. OpsMgr コンソール を起動して、監視 をクリックします。
- 2. 監視ペインで、Dell → パフォーマンスおよび電源監視 をクリックして、以下のビューを表示します。
  - 環境温度(セ氏)
  - アンペア数 (アンペア)
  - エネルギー消費量(kWh)
  - ピークアンペア数 (アンペア)
  - ピーク電力(ワット)
  - 物理ネットワークインタフェース
  - 電力消費量(ワット)
  - 電力消費量(BTU/時)
  - チーミングされたネットワークインタフェース
  - Dell パフォーマンスビュー

✓ メモ:電源監視は、特定の属性のための電源監視機能を備えた Dell サーバーのみに該当します。この機能は、サーバー帯域内監視機能の詳細エディションが存在する場合にのみ有効です。

メモ:チーミングされたネットワークインタフェースおよび物理ネットワークインタフェースは、 デフォルトでは無効になっており、サーバー帯域内監視機能の詳細エディションがインストールされ、存在する場合のみ表示されます。

メモ: Dell パフォーマンスおよび電源監視ビューは、サーバー帯域外監視機能からのみ使用可能です。すべてのパフォーマンスメトリックルールは、サーバー帯域外監視機能用にデフォルトで無効になっています。

 個々のパフォーマンスビューからカウンタを選択し、時間範囲(必須値)を選択します。 収集されるデータは、各システムについて図形式で表示されます。

ユニット監視は、2つの連続するサイクルでパフォーマンスカウンタを監視し、それがしきい値を超過する かどうかをチェックします。しきい値を超過すると、サーバーが状態を変更してアラートを生成します。こ のユニット監視はデフォルトで無効になっています。しきい値は、OpsMgr コンソールのオーサリングペイ ンから上書き(有効にして変更)することができます。ユニット監視は、サーバー帯域内監視機能では Dell Windows Server オブジェクトの監視で、サーバー(帯域外)監視機能では Dell Server オブジェクトの監視で 使用できます。

パフォーマンス情報コレクションの詳細に関しては、「<u>パフォーマンスコレクションルール</u>」を参照してくだ さい。

# ユニット監視

ユニット監視は、監視対象オブジェクト内で発生する可能性のある様々な状況を評価します。この評価の結果が、ターゲットの正常性状態を決定します。

ユニット監視には以下が含まれます。

• **イベント監視** — この監視は Dell 計装が Windows イベントログに記録するイベントによってトリガされ、 対応するオブジェクトの正常性を示します。 • 定期監視 — 秒数間隔で設定された定期的なポーリングによってトリガされます。

以下の表は、各種 Dell 監視、およびお使いの Dell デバイスのための該当パラメータを説明しています。

## サーバー(帯域内)監視機能のための Dell ユニット監視 --- 拡張可能エディション

サーバー(帯域内) — 拡張可能エディションの監視対象オブジェクトで発生する可能性のある様々な状態を 評価するための監視です。

表 12. サーバー(帯域内)監視機能のための Dell ユニット監視 — 拡張可能エディション

| オブジェクト      |                                                         | ユニット監視       |
|-------------|---------------------------------------------------------|--------------|
| メモリ         |                                                         |              |
|             | Dell サーバーメモリステータス                                       | イベントおよび定期的監視 |
|             | Dell サーバーメモリ冗長ステータス                                     | イベントおよび定期的監視 |
| OpenMana    | ge Software サービス                                        |              |
|             | <b>Dell Server Management(DSM</b> )接続サービス可<br>用性ステータス   | 定期的          |
|             | DSM Data Manager 可用性ステータス                               | 定期的          |
|             | DSM Event Manager 可用性ステータス                              | 定期的          |
|             | DSM Shared Service 可用性ステータス                             | 定期的          |
|             | DSM Storage Service 可用性ステータス                            | 定期的          |
|             | Windows Management Instrumentation(WMI)サ<br>ービス可用性ステータス | 定期的          |
| 電源装置        |                                                         |              |
|             | Dell サーバー電源装置ステータス                                      | イベントおよび定期的監視 |
| プロセッサ       |                                                         |              |
|             | Dell サーバープロセッサステータス                                     | イベントおよび定期的監視 |
| センサー        |                                                         |              |
|             | Dell サーバーバッテリステータス                                      | イベントおよび定期的監視 |
|             | Dell サーバー電流ステータス                                        | イベントおよび定期的監視 |
|             | Dell サーバーファンステータス                                       | イベントおよび定期的監視 |
|             | Dell サーバーイントルージョンセンサーステ<br>ータス                          | イベントおよび定期的監視 |
|             | Dell サーバー温度センサーステータス                                    | イベントおよび定期的監視 |
|             | Dell サーバー電圧センサーステータス                                    | イベントおよび定期的監視 |
| ストレージョントローラ |                                                         |              |
|             | ストレージコントローラステータス                                        | イベントおよび定期的監視 |
| ネットワー       | -クインタフェースグループ(ベーシック)                                    |              |
|             | グローバルネットワークインタフェース (ベー<br>シック) 接続性ステータス                 | イベントおよび定期的監視 |
| ネットワー       | -クインタフェースグループ(エンリッチ)                                    |              |

| オブジェク | 、ト                                      | ユニット監視       |
|-------|-----------------------------------------|--------------|
|       | グローバルエンリッチネットワークインタフ<br>ェースステータス        | イベントおよび定期的監視 |
|       | グローバルネットワークインタフェース (ベー<br>シック) 接続性ステータス | イベントおよび定期的監視 |
| idrac |                                         |              |
|       | Dell サーバー iDRAC ネットワークインタフェ<br>ース監視     | 定期的          |

## サーバー(帯域内)監視機能のための Dell ユニット監視 — 詳細エディション

サーバー(帯域内) — 詳細エディションの監視対象オブジェクトで発生する可能性のある様々な状態を評価 するための監視です。

| 表 13. サーバー | (帯城内) | 監視機能のための Dell ユニッ | ト監視 — | ·詳細エディション |
|------------|-------|-------------------|-------|-----------|
|            |       |                   |       |           |

| オブジェクト                    |                                 | ユニット監視       |
|---------------------------|---------------------------------|--------------|
| メモリユニットインスタンス             |                                 |              |
|                           | メモリイベント詳細監視                     | イベントおよび定期的監視 |
|                           | メモリユニット詳細監視                     | イベントおよび定期的監視 |
| 電源装置コ                     | ニットのインスタンス                      |              |
|                           | 電源装置詳細                          | イベントおよび定期的監視 |
| プロセッサ                     | <b>トユニットのインスタンス</b>             |              |
|                           | プロセッサ詳細                         | イベントおよび定期的監視 |
| ストレージ                     | ジコントローラコネクタのインスタンス              |              |
|                           | コントローラコネクタイベント監視                | イベントおよび定期的監視 |
|                           | コントローラコネクタユニット監視                | イベントおよび定期的監視 |
| ストレージ                     | <sup>ジ</sup> コントローラ EMM のインスタンス |              |
|                           | エンクロージャ EMM イベント監視              | イベントおよび定期的監視 |
|                           | エンクロージャ EMM ユニット監視              | イベントおよび定期的監視 |
| ストレージコントローラエンクロージャのインスタンス |                                 |              |
|                           | コントローラエンクロージャイベント監視             | イベントおよび定期的監視 |
|                           | コントローラエンクロージャユニット監視             | イベントおよび定期的監視 |
| ストレージ                     | ジコントローラ物理ディスクのインスタンス            |              |
|                           | コントローラ物理ディスクイベント監視              | イベントおよび定期的監視 |
|                           | コントローラ物理ディスクユニット監視              | イベントおよび定期的監視 |
|                           | エンクロージャ物理ディスクイベント監視             | イベントおよび定期的監視 |
|                           | エンクロージャ物理ディスクユニット監視             | イベントおよび定期的監視 |
| ストレージ                     | ジコントローラ電源装置のインスタンス              |              |
|                           | エンクロージャ電源装置イベント監視               | イベントおよび定期的監視 |
|                           | エンクロージャ電源装置ユニット監視               | イベントおよび定期的監視 |
| ストレージコントローラセンサー           |                                 |              |

| オブジェク          | ۲ F                                                   | ユニット監視       |
|----------------|-------------------------------------------------------|--------------|
|                | コントローラセンサーイベントユニット監視                                  | イベントおよび定期的監視 |
|                | コントローラセンサーユニット監視                                      | イベントおよび定期的監視 |
| ストレージ          | ジョントローラ仮想ディスクグループ                                     | イベントおよび定期的監視 |
| ストレージ          | ジコントローラ仮想ディスクのインスタンス                                  | イベントおよび定期的監視 |
|                | コントローラ物理ディスクイベント監視                                    | イベント         |
|                | コントローラ物理ディスクユニット監視                                    | 定期的          |
| ストレージ          | ジエンクロージャ物理ディスクグループ                                    | イベントおよび定期的監視 |
| ストレージ          | ジェンクロージャセンサー                                          |              |
|                | エンクロージャファンイベントユニット監視                                  | イベントおよび定期的監視 |
|                | エンクロージャファンユニット監視                                      | イベントおよび定期的監視 |
|                | エンクロージャ温度イベント監視                                       | イベントおよび定期的監視 |
|                | エンクロージャ温度ユニット装置                                       | イベントおよび定期的監視 |
| 物理ネット<br>ック)   | ・ワークインタフェースのインスタンス (ベーシ                               |              |
|                | 接続ステータス                                               | イベントおよび定期的監視 |
| 物理ネット<br>ッチ)   | ・ワークインタフェースのインスタンス(エンリ                                |              |
|                | 管理ステータス                                               | イベントおよび定期的監視 |
|                | 接続ステータス                                               | イベントおよび定期的監視 |
|                | リンクステータス                                              | イベントおよび定期的監視 |
|                | 動作ステータス                                               | イベントおよび定期的監視 |
| チーミンク<br>タンス(ベ | 、されたネットワークインタフェースのインス<br>、ーシック)                       |              |
|                | チーミングされたネットワークインタフェー<br>ス(ベーシック)可用性ステータス              | イベントおよび定期的監視 |
| チーミンク<br>タンス(エ | ヾされたネットワークインタフェースのインス<br>ニンリッチ)                       |              |
|                | チーミングされたネットワークインタフェー<br>スのインスタンス (エンリッチ) 管理ステータ<br>ス  | イベントおよび定期的監視 |
|                | チーミングされたネットワークインタフェー<br>スのインスタンス (エンリッチ) 接続ステータ<br>ス  | イベントおよび定期的監視 |
|                | チーミングされたネットワークインタフェー<br>スのインスタンス (エンリッチ) リンクステー<br>タス | イベントおよび定期的監視 |
|                | チーミングされたネットワークインタフェー<br>スのインスタンス (エンリッチ) 動作ステータ<br>ス  | イベントおよび定期的監視 |
|                | チーミングされたネットワークインタフェー<br>スのインスタンス (エンリッチ) 冗長ステータ<br>ス  | イベントおよび定期的監視 |

## サーバー(帯域外)監視機能のための Dell ユニット監視

サーバー(帯域外)監視オブジェクトで発生する可能性のある様々な状態を評価するための監視です。

表 14. サーバー(帯域外)監視機能のための Dell ユニット監視

| オブジェクト              |                               | ユニット監視 |
|---------------------|-------------------------------|--------|
| Dell サーバー           |                               |        |
|                     | Dell サーバー Run As アカウント関連      | 定期的    |
|                     | Dell サーバーユニット監視               | 定期的    |
| Dell サーバ            | デーメモリ                         |        |
|                     | Dell サーバーメモリユニット              | 定期的    |
| Dell サーバ            | ·<br>· · メモリグループ              |        |
|                     | Dell サーバーメモリグループ              | 定期的    |
| Dell サーバ            | 一電源装置                         |        |
|                     | Dell サーバー電源装置ユニット             | 定期的    |
| Dell サーバ            |                               |        |
|                     | Dell サーバー電源装置グループ             | 定期的    |
| Dell サーバ            | ープロセッサ                        |        |
|                     | Dell サーバー CPU                 | 定期的    |
| Dell サーバ            |                               |        |
|                     | Dell サーバープロセッサグループ            | 定期的    |
| Dell ストレージョントローラ    |                               |        |
|                     | Dell サーバーストレージコントローラ          | 定期的    |
| Dell サーバーコントローラバッテリ |                               |        |
|                     | Dell サーバーコントローラバッテリユニット       | 定期的    |
| Dell バッテ            | リセンサー                         |        |
|                     | Dell サーバーバッテリセンサーの正常性         | 定期的    |
| Dell バッテ            | リセンサーグループ                     |        |
|                     | Dell サーバーバッテリグループセンサーの正<br>常性 | 定期的    |
| Dell 電流センサー         |                               |        |
|                     | Dell サーバー電流センサーの正常性           | 定期的    |
| Dell ファンセンサー        |                               |        |
|                     | Dell サーバーファンセンサーの正常性          | 定期的    |
| Dell ファンセンサーグループ    |                               |        |
|                     | Dell サーバーファングループセンサーの正常<br>性  | 定期的    |

| オブジェクト                        |                                | ユニット監視 |
|-------------------------------|--------------------------------|--------|
| Dellイントルージョンセンサー              |                                |        |
|                               | Dell サーバーイントルージョンセンサーの正<br>常性  | 定期的    |
| Dell モジュ                      | ラーブレードサーバー(オペレーティングシスラ         | テムあり)  |
|                               | Dell サーバー Run As アカウント関連       | 定期的    |
|                               | Dell サーバーユニット監視                | 定期的    |
| Dell モジュ                      | ラーブレードサーバー(オペレーティングシスラ         | テムなし)  |
|                               | Dell サーバー Run As アカウント関連       | 定期的    |
|                               | Dell サーバーユニット監視                | 定期的    |
| Dellモノリ                       | シックサーバー (オペレーティングシステムあ)        | ))     |
|                               | Dell サーバー Run As アカウント関連       | 定期的    |
|                               | Dell サーバーユニット監視                | 定期的    |
| Dell モノリ                      | シックサーバー(オペレーティングシステムな)         | )      |
|                               | Dell サーバー Run As アカウント関連       | 定期的    |
|                               | Dell サーバーユニット監視                | 定期的    |
| Dell ネット                      | ワークインタフェースグループ                 |        |
|                               | Dell サーバーネットワークインタフェースグ<br>ループ | 定期的    |
| Dell 物理ネ                      | ットワークインタフェース                   |        |
|                               | Dell サーバーネットワークインタフェースユ<br>ニット | 定期的    |
| Dell サーバ                      | ーコネクタエンクロージャ                   |        |
|                               | Dell サーバーコネクタエンクロージャ           | 定期的    |
| Dellストレ                       | ージョントローラエンクロージャ EMM D          |        |
|                               | Dell サーバーエンクロージャ EMM           | 定期的    |
| Dellストレ                       | ージコントローラエンクロージャファンセンサー         | _      |
|                               | Dell サーバーエンクロージャファンセンサー        | 定期的    |
| Dell ストレージコントローラエンクロージャ物理ディスク |                                |        |
|                               | Dell サーバーエンクロージャ外部物理ディス<br>ク   | 定期的    |
| Dell ストレージコントローラエンクロージャ電源装置   |                                |        |
|                               | Dell サーバーエンクロージャ電源装置           | 定期的    |
| Dell ストレージコントローラエンクロージャ温度センサー |                                |        |
|                               | Dell サーバー温度センサー                | 定期的    |
| Dellストレージョントローラ内部物理ディスク       |                                |        |
|                               | Dell サーバー内部物理ディスクユニット          | 定期的    |

| オブジェクト          |                                      | ユニット監視 |  |
|-----------------|--------------------------------------|--------|--|
| Dellストレ         | ーーーーーーーーーーーーーーーーーーーーーーーーーーーーーーーーーーーー |        |  |
|                 | Dell サーバーコントローラダイレクトアタッ<br>チド物理ディスク  | 定期的    |  |
| Dellストレ         | ージグループ                               |        |  |
|                 | Dell サーバーストレージ                       | 定期的    |  |
| Dellストレ         | Dell ストレージ仮想ディスク                     |        |  |
|                 | Dell サーバーコントローラ仮想ディスクユニ<br>ット        | 定期的    |  |
| Dell 温度セ        | ンサー                                  |        |  |
|                 | Dell サーバー温度センサーの正常性                  | 定期的    |  |
| Dell 温度セ        | Dell 温度センサーグループ                      |        |  |
|                 | Dell サーバー温度センサグループーの正常性              | 定期的    |  |
| Dell 電圧センサー     |                                      |        |  |
|                 | Dell サーバー電圧センサーの正常性                  | 定期的    |  |
| Dell 電圧センサーグループ |                                      |        |  |
|                 | Dell サーバーセンサー電圧グループ                  | 定期的    |  |

## シャーシ監視機能のための Dell ユニット監視

シャーシ監視対象オブジェクトで発生するさまざまな状況を評価するための監視です。

## 表 15. シャーシ監視機能のための Dell ユニット監視

| オブジェクト   |                    | ユニット監視       |  |
|----------|--------------------|--------------|--|
| Dell CMC |                    |              |  |
|          | Dell CMC ステータス     | イベントおよび定期的監視 |  |
| DRAC/MC  |                    |              |  |
|          | Dell DRAC/MC ステータス | イベントおよび定期的監視 |  |

## DRAC 監視のための Dell ユニット監視機能

DRAC 監視対象オブジェクトで発生するさまざまな状況を評価するための監視です。

### 表 16. DRAC 監視のための Dell ユニット監視機能

| オブジェクト                          |                          | ユニット監視                                                      |  |
|---------------------------------|--------------------------|-------------------------------------------------------------|--|
| Dell Remote Access Controller 5 |                          |                                                             |  |
|                                 | Dell Remote Access ステータス | イベントおよび定期的監視                                                |  |
|                                 |                          | <ul> <li>メモ: DRAC 5 および iDRAC 6 は同じユニット監視を共有します。</li> </ul> |  |
| iDRAC 6 モジュラー                   |                          |                                                             |  |
|                                 | Dell Remote Access ステータス | イベントおよび定期的監視                                                |  |

| オブジェクト                                                                                           |                           | ユニット監視       |  |
|--------------------------------------------------------------------------------------------------|---------------------------|--------------|--|
| iDRAC 6 モ                                                                                        | <br>iDRAC 6 モノリシック        |              |  |
|                                                                                                  | Dell Remote Access ステータス  | イベントおよび定期的監視 |  |
| iDRAC 7 モ                                                                                        | ジュラー                      | •            |  |
|                                                                                                  | Dell Remote Access ステータス  | イベントおよび定期的監視 |  |
|                                                                                                  | コントローラグローバルステータス          | イベントおよび定期的監視 |  |
|                                                                                                  | コントローラグローバルストレージステータ<br>ス | イベントおよび定期的監視 |  |
| iDRAC7モノリシック                                                                                     |                           |              |  |
| ✓ メモ: iDRAC 7 モジュラーおよび iDRAC 7 モノリシックデバイスでは、Dell RAC 定期ベースおよび Dell RAC トリガーベースのユニット監視は無効になっています。 |                           |              |  |
|                                                                                                  | Dell Remote Access ステータス  | イベントおよび定期的監視 |  |

| Dell Remote Access $aggregation and a barrier and a barrier and a ba$ | イバントわよい正規的監視 |
|----------------------------------------------------------------------------------------------------|--------------|
| コントローラグローバルステータス                                                                                                    | イベントおよび定期的監視 |
| コントローラグローバルストレージステータ<br>ス                                                                                                    | イベントおよび定期的監視 |

## ユニット監視のカスタマイズ

次の上書きを使用して、Dell Server Management Pack Suite のパラメータをカスタマイズすることができます。

- **有効** 監視を有効化または無効化することができます。上書き設定は True または False に設定できま す。
- **間隔秒数** Server Management Pack Suite がコンポーネントの正常性を確認するために、Dell デバイスを ポーリングする頻度(秒数)です。

## ルール

以下の項では、Dell Server Management Pack Suite に特有のルールをリストしています。

## Dell システムイベント処理のルール

Dell Server Management Pack Suite は、Server Administrator、Server Administrator Storage Management イベント、 DRAC、およびシャーシトラップからのルールを処理します。

## サーバーシステム管理者

Server Administrator のすべての情報、警告、および重大イベントには、それぞれ該当するイベント処理のルールがあります。

これらの各ルールは、次の条件に基づいて処理されます。

- ソース名 = "Server Administrator"
- イベント ID = Server Administrator 計装イベントの実際のイベント ID
- データプロバイダ = Windows システムのイベントログ

## ストレージ管理

Server Administrator Storage Management Service のすべての情報、警告、および重大イベントには、それぞれ 該当するイベント処理のルールがあります。 これらの各ルールは、次の条件に基づいて処理されます。

- ソース名 = "Server Administrator"
- Event ID (イベント ID) = Server Administrator Storage Management Service イベントの実際のイベント ID
- データプロバイダ = Windows システムのイベントログ

## DRAC およびシャーシデバイス

DRAC およびシャーシデバイスのすべての情報、警告、および重要 SNMP トラップには、対応する SNMP トラップのルールがあります。

これらの各ルールは、次の条件に基づいて処理されます。

- ソース名 = "DRAC/CMC/DRAC/MC 名または ip"
- OID = DRAC /CMC/DRAC/MC SNMP トラップイベントの実際のトラップ ID
- データプロバイダ = SNMP トラップ

メモ:情報アラートは、デフォルトでオフになっています。情報アラートを取得するには、MPで情報ア ラートをインポートしてください。

### Dell サーバー

サーバー(帯域外)監視機能を使用して検出された Dell サーバーのすべての情報、警告、および重要 SNMP トラップには、対応する SNMP トラップルールがあります。 これらの各ルールは、次の条件に基づいて処理されます。

- ソース名 = "Dell サーバー IP"
- OID = トラップイベントの実際のトラップ ID
- データプロバイダ = SNMP トラップイベントプロバイダ

#### パフォーマンスコレクションルール

**OpsMgr** コンソールで、**監視** → **Dell** → パフォーマンスおよび電源監視ビュー をクリックして、**Dell** サーバー から収集されたパフォーマンス情報を表示します。この機能は、デフォルトでは無効になっており、機能の 有効化については、「パフォーマンスコレクションルールの有効化」を参照してください。 パフォーマンスコレクションルールは、以下のパラメータについての情報を収集します。

- 環境温度(セ氏)
- アンペア数(アンペア)
- Dell パフォーマンスビュー
- エネルギー消費量(kWh)
- ピークアンペア数(アンペア)
- ピーク電力(ワット)
- 物理ネットワークインタフェース
- 電力消費量(BTU/時)
- 電力消費量(ワット)
- チーミングされたネットワークインタフェース

メモ:サーバー管理機能の詳細エディションをインポートすると、無効のパフォーマンス(ネットワー クパフォーマンスを除く)コレクションルールがデフォルトで有効化されます。 メモ:ネットワーク統計は、サーバー監視機能の詳細エディションのみで定義されており、デフォルトで無効になっています。この機能の有効化については、「パフォーマンスコレクションルールの有効化」を参照してください。

#### パフォーマンスコレクションルールの有効化

この機能を有効にするには、次の手順を実行します。

- 1. OpsMgr コンソールを起動して、オーサリング をクリックします。
- 2. ルールをクリックして、パフォーマンスコレクションルールを検索します。
- 有効にするルールを右クリックします。
   例えば、すべての Dell システムのネットワークインタフェースの情報を収集するには、下記のルールに 対して手順4~5を実行します。
  - 送信されたパケットの総数
  - 受信されたバイト数
  - 受信されたパケット総数
  - 送信されたバイト数
- **4. 上書き → ルールの上書き → クラスの全オブジェクト** と選択します。
- 5. 上書き を選択し、上書き値 を True にします。
- 6. Apply (適用) をクリックします。

# タスク

タスクは、**OpsMgr** コンソールの **タスク** ペインで使用できます。デバイスまたはコンポーネントを選択する と、関連するタスクが **タスク** ペインに表示されます。

ダーンング メモ: System Center Operations Manager 2007 R2 または System Center Essentials 2010 では、タスク ペインは アクション ペインと呼ばれます。

すべてのタスクは、**ダイアグラムビュー、状態ビュー**、または**アラートビュー**から実行できます。

## タスクサマリ

## Dell サーバー(帯域内)を使用した Dell タスクの実行

次の表に、Dell サーバー(帯域内)を使用して実行できる Dell タスクの概要を示します。

## 表 17. Dell サーバー(帯域内)を使用した Dell タスクの実行

| タスク                                                | 説明                                                                                                    |
|----------------------------------------------------|----------------------------------------------------------------------------------------------------|
| <u>Dell OpenManage Server Administrator の起動</u>    | Dell OpenManage Server Administrator を起動します。                                                                             |
|                                                    | メモ: OpenManage PServer Administrator の起動<br>は、管理下ノードに Dell OpenManage Server<br>Administrator がインストールされている場合に<br>のみ可能です。 |
| <u>Dell OpenManage Power Center の起動</u>            | 管理サーバー上で Dell OpenManage Power Center コ<br>ンソールを起動します。                                                                   |
| <u>帯域内 Dell Remote Access Console の起動</u>          | 帯域内で検出された DRAC の DRAC コンソールを起<br>動します。                                                                                   |
| <u>32 ビット管理サーバーでの Dell License Manager の</u><br>起動 | 32 ビットオペレーティングシステムを実行している<br>管理システム上で Dell License Manager を起動しま<br>す。                                                   |
| <u>64 ビット管理サーバーでの Dell License Manager の</u><br>起動 | 64 ビットオペレーティングシステムを実行している<br>管理システム上で Dell License Manager を起動しま<br>す。                                                   |
| <u>ESM ログのクリア</u>                                  | 選択したシステムの Embedded System Management<br>(ESM)ログの内容をバックアップし、ESM ログフ<br>ァイルをクリアします。                                        |
| <u>Remote Desktop の起動</u>                          | 選択したシステムのリモートデスクトップを起動し<br>ます。                                                                                           |
| 電源ステータスのチェック                                       | システムの全体的な電源ステータスを確認します。                                                                                                  |
| <u>強制電源オフ</u>                                      | オペレーティングシステムをシャットダウンせず<br>に、システムの電源をオフにします。                                                                              |
| パワーサイクル                                            | 電源をオフにして、しばらくしてから電源を再投入<br>します。                                                                                          |

| タスク                                            | 説明                                                                                                    |
|------------------------------------------------|----------------------------------------------------------------------------------------------------|
| 正常電源オフ                                         | 最初にオペレーティングシステムをシャットダウン<br>してから、システムの電源をオフにします。                                                                                                    |
| <u>電源オン</u>                                    | システムの電源をオンにします。このオプション<br>は、システムがオフ場合にのみ使用可能です。                                                                                                    |
| 電源リセット                                         | システム電源をオフにしてから、再度オンにします。                                                                                                    |
| <u>LED 識別表示オン</u>                              | 選択したシステムの識別 LED を 255 秒間オンにします。                                                                                                    |
| <u>LED</u> 識別表示オフ                              | 選択したシステムの識別 LED をオフにします。                                                                                                    |
| 保証情報の取得                                        | 選択したシステムの保証情報を取得します。                                                                                                    |
|                                                | メモ:保証情報を取得するには、アクティブなインターネット接続が必要です。                                                                                                    |
| <u>リモートデスクトップ(モノリシックサーバー)の</u><br>起動           | 選択したシステムのリモートデスクトップを起動し<br>ます。                                                                                                    |
|                                                | <ul> <li>メモ: リモートデスクトップの起動は、管理下ノードで Windows オペレーティングシステムがインストールされており、リモートデスクトップが手動で有効化されている場合にのみ可能です。</li> </ul>                                                                                                   |
| <u>Dell OpenManage Power Center の起動</u>        | 選択したシステムの Dell OpenManage Power Center<br>コンソールを起動します。                                                                                                    |
|                                                | <ul> <li>メモ: OpenManage Power Center の起動は、管理<br/>下ノードに Windows または Linux オペレーティ<br/>ングシステムと OpenManage Server<br/>Administrator がインストールされ、 Dell<br/>OpenManage Power Center がインストールされ<br/>ている場合にのみ可能です。</li> </ul> |
| 保証情報の取得                                        | 選択したシステムの保証情報を取得します。                                                                                                    |
|                                                | メモ:保証情報を取得するには、アクティブなインターネット接続が必要です。                                                                                                    |
| Dell Modular Chassis Remote Access Console の起動 | DRAC/MC コンソールを起動します。                                                                                                    |

# Dell サーバー(帯域外)を使用した Dell タスクの実行

次の表に、Dell サーバー(帯域外)を使用して実行できる Dell タスクの概要を示します。

## 表 18. Dell サーバー(帯域外)を使用した Dell タスク

| タスク                                                                  | 説明                                           |
|----------------------------------------------------------------------|----------------------------------------------|
| <u>Dell OpenManage Server Administrator モノリシックサ</u><br><u>ーバーの起動</u> | Dell OpenManage Server Administrator を起動します。 |

| タスク                                     | 説明                                                                                                    |
|-----------------------------------------|----------------------------------------------------------------------------------------------------|
|                                         | メモ: OpenManage PServer Administrator の起動<br>は、管理下ノードに Windows または Linux オペ<br>レーティングシステムと Dell OpenManage<br>Server Administrator がインストールされている<br>場合にのみ可能です。                                                       |
| <u>Dell Remote Access コンソールの起動</u>      | 帯域外で検出されたサーバーの iDRAC コンソールを<br>起動します。                                                                                                    |
| <u>Dell License Manager の起動</u>         | 管理システム上で Dell License Manager を起動します。                                                                                                    |
|                                         | メモ: Dell License Manager の起動は、管理下ノードに Windows または Linux オペレーティングシステムがインストールされており、Dell License Manager もインストールされている場合にのみ可能です。                                                                                       |
| リモートデスクトップモノリシックサーバーの起動                 | 選択したシステムのリモートデスクトップを起動し<br>ます。                                                                                                    |
|                                         | <ul> <li>メモ: リモートデスクトップの起動は、管理下ノードで Windows オペレーティングシステムがインストールされており、リモートデスクトップが手動で有効化されている場合にのみ可能です。</li> </ul>                                                                                                   |
| <u>Dell OpenManage Power Center の起動</u> | 選択したシステムの Dell OpenManage Power Center<br>コンソールを起動します。                                                                                                    |
|                                         | <ul> <li>メモ: OpenManage Power Center の起動は、管理<br/>下ノードに Windows または Linux オペレーティ<br/>ングシステムと OpenManage Server<br/>Administrator がインストールされ、 Dell<br/>OpenManage Power Center がインストールされ<br/>ている場合にのみ可能です。</li> </ul> |
| 保証情報の取得                                 | 選択したシステムの保証情報を取得します。<br>✓ メモ:保証情報を取得するには、アクティブなイ<br>ンターネット接続が必要です。                                                                                                    |

## DRAC を使用した Dell タスクの実行

次の表に、DRACを使用して実行できる Dell タスクの概要を示します。

表 19. DRAC を使用した Dell タスク

| タスク                             | 説明                                        |
|---------------------------------|-------------------------------------------|
| Dell Remote Access コンソールの起動     | 検出された DRAC の DRAC コンソールを起動します。            |
| <u>Dell License Manager の起動</u> | 管理システム上で Dell License Manager を起動しま<br>す。 |
| リモートデスクトップの起動                   | 選択したシステムのリモートデスクトップを起動し<br>ます。            |

| タスク                                             | 説明                                           |
|-------------------------------------------------|----------------------------------------------|
|                                                 | ✓ メモ:この機能は、iDRAC 7 装備のシステムでの<br>み使用可能です。     |
| <u>Dell OpenManage Server Administrator の起動</u> | Dell OpenManage Server Administrator を起動します。 |
|                                                 | ✓ メモ:この機能は、iDRAC 7 装備のシステムでの<br>み使用可能です。     |

## Dell シャーシを使用した Dell タスクの実行

次の表に、Dell シャーシを使用して実行できる Dell タスクの概要を示します。

## 表 20. Dell シャーシを使用した Dell タスク

| タスク                                            | 説明                   |
|------------------------------------------------|----------------------|
| <u>Dell CMC Console の起動</u>                    | CMCコンソールを起動します。      |
| Dell Modular Chassis Remote Access Console の起動 | DRAC/MC コンソールを起動します。 |

## 機能管理タスク

以下の表は、Feature Management Dashboard で使用できるタスクをリストします。以下にリストされているタ スクの一部は、特定の監視機能をインポートした後にのみ表示されます。

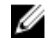

✔ メモ:イベントログ内のエラーログにある、既存の管理パックの再インポートに関するエラーは無視し てください。これらのエラーは、監視機能のインポート中に Feature Management Dashboard がインポー ト済みのすべての依存 MP を再インポートしたときに発生します。

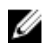

💋 メモ: Feature Management Dashboard を使用して別のタスクを開始する前に、タスクが完了するのを待っ てください(ダッシュボードで状況アップデートの変更を表示します)。

表 21.機能管理タスク

| タス | <i>.р</i>                            | 説明                                                                                                    |
|----|--------------------------------------|----------------------------------------------------------------------------------------------------|
| サー |                                      |                                                                                                    |
|    | License Server の設定                   | Dell Connections License Manager を設定します。詳<br>細に関しては、「 <u>Dell Connections License Manager</u><br><u>URLの設定</u> 」を参照してください。                                                                                 |
|    |                                      | ✓ メモ: Dell サーバーは、Dell Connections License<br>Server が設定された後にのみ検出されるため、サーバー(帯域外)監視機能をインポートする前にこのタスクを実行してください。                                                                                               |
|    | Dell Connections License Manager の起動 | Dell Connections License Manager コンソールを起動<br>します。詳細に関しては、 <b>dell.com/support/manuals</b><br>の『Dell Connections License Manager User's Guide』<br>(Dell Connections License Manager ユーザーズガイ<br>ド)を参照してください。 |

| タスク                           | 説明                                                                                                    |
|-------------------------------|----------------------------------------------------------------------------------------------------|
|                               | <ul> <li>メモ: Dell Connections License Manager の設定<br/>中、License Manager タスクは、LicenseWebUI<br/>URL の設定完了後にのみ有効になります。詳<br/>細に関しては、「<u>Dell Connections License</u><br/><u>Manager URL の設定</u>」を参照してください。</li> </ul> |
|                               | メモ: License Serverの設定と Connections<br>License Mangerの起動は、Feature Management<br>Dashboard上のすべての監視機能に共通のタ<br>スクです。                                                                                                  |
| サーバー(帯域外)拡張可能機能のインポート         | サーバー(帯域外)監視機能の拡張可能エディシ<br>ョンを有効にします。                                                                                                    |
| サーバー(帯域外)詳細機能のインポート           | サーバー(帯域外)監視機能の詳細エディション<br>を有効にします。                                                                                                    |
| サーバー(帯域外)拡張可能機能への設定           | システムで詳細機能が実行されている場合、<br>Feature Management Dashboard は 詳細機能から拡<br>張可能機能に切り替わります。<br>以前のバージョンからのアップグレードを行うと<br>きには、このタスクを実行してこの監視機能の最<br>新バージョンを使用してください。                                                          |
| サーバー(帯域外)詳細機能への設定             | システムで拡張可能機能が実行されている場合、<br>Feature Management Dashboard は拡張可能機能か<br>ら詳細機能に切り替わります。<br>以前のバージョンからのアップグレードを行うと<br>きには、このタスクを実行してこの監視機能の最<br>新バージョンを使用してください。                                                         |
| サーバー(帯域外)監視の優先監視メソッドと<br>ての設定 | し セットアップ内の Dell サーバーが帯域内監視機能<br>と帯域外監視機能の両機能によって監視されてい<br>る場合、このタスクは帯域外監視機能を Dell サー<br>バーの優先監視手段として有効にします。                                                                                                    |
| サーバー(帯域外)機能の削除                | サーバー(帯域外)監視機能を削除します。                                                                                                    |
| サーバー(帯域内)監視                   |                                                                                                    |
| サーバー(帯域内)詳細機能のインポート           | サーバー(帯域内)監視機能の詳細エディション<br>を有効にします。                                                                                                    |
| サーバー(帯域内)拡張可能機能のインポート         | サーバー(帯域内)監視機能の拡張可能エディシ<br>ョンを有効にします。                                                                                                    |
| サーバー(帯域内)監視の優先監視メソッドと<br>ての設定 | し セットアップ内の Dell サーバーが帯域内監機能と<br>帯域外監視機能の両機能によって監視されている<br>場合、このタスクは帯域内監視機能を Dell サーバ<br>ーの優先監視手段として有効にします。                                                                                                    |
| サーバー(帯域内)拡張可能機能への設定           | システムで詳細機能が実行されている場合、<br>Feature Management Dashboard は 詳細機能から拡<br>張可能機能に切り替わります。<br>以前のバージョンからのアップグレードを行うと<br>きには、このタスクを実行してこの監視機能の最<br>新バージョンを使用してください。                                                          |

| タスク                                  |                               | 説明                                                                                                    |  |
|--------------------------------------|-------------------------------|----------------------------------------------------------------------------------------------------|--|
|                                      | サーバー(帯域内)詳細機能への設定             | システムで拡張可能機能が実行されている場合、<br>Feature Management Dashboard は 拡張可能機能から詳細機能に切り 替わります。<br>以前のバージョンからのアップグレードを行うと<br>きには、このタスクを実行してこの監視機能の最<br>新バージョンを使用してください。 |  |
|                                      | 情報アラートをオンに設定(サーバー帯域内)         | サーバー(帯域内)拡張可能監視の使用中、情報<br>アラートがオンになります。                                                                                                    |  |
|                                      | 情報アラートをオフに設定(サーバー帯域内)         | サーバー(帯域内)拡張可能監視の使用中、情報<br>アラートがオフになります。                                                                                                    |  |
|                                      | サーバー(帯域内)機能の削除                | サーバー(帯域内)監視機能を削除します。                                                                                                    |  |
| DRAC 監視                              |                               |                                                                                                    |  |
|                                      | DRAC 監視機能のインポート               | DRAC 監視機能を有効にします。                                                                                                    |  |
|                                      | DRAC 監視機能のアップグレード             | DRAC 監視機能の最新バージョンにアップグレー<br>ドします。                                                                                                    |  |
|                                      | DRAC 監視機能の削除                  | DRAC 監視機能を削除します。                                                                                                    |  |
| ···································· |                               |                                                                                                    |  |
|                                      | シャーシ監視機能のインポート                | シャーシ監視機能を有効にします。                                                                                                    |  |
|                                      | シャーシ監視機能のアップグレード              | シャーシ監視機能の最新バージョンにアップグレ<br>ードします。                                                                                                    |  |
|                                      | シャーシ監視機能の削除                   | シャーシ監視機能を削除します。                                                                                                    |  |
| シャ                                   | シャーシモジュラーサーバー相関               |                                                                                                    |  |
|                                      | シャーシモジュラーサーバー相関機能のインポー<br>ト   | シャーシモジュラーサーバー相関機能を有効にし<br>ます。                                                                                                    |  |
|                                      | シャーシモジュラーサーバー相関機能のアップグ<br>レード | シャーシモジュラーサーバー相関機能の最新バー<br>ジョンにアップグレードします。                                                                                                    |  |
|                                      | シャーシモジュラーサーバー相関機能の削除          | シャーシモジュラーサーバー相関監視機能を削除<br>します。                                                                                                    |  |

# Dell モジュラーとモノリシックシステムのタスク(帯域内)

## ESMログのクリア

ハードウェアログとも呼ばれる Server Administrator Embedded Server Management (ESM) ログは、エラー修正 コード (ECC)、システムのリセットと起動、およびプローブしきい値の変更など、ハードウェアによって生 成されるすべてのシステムイベントのリストを維持します。ハードウェアエラーが表示されたときやシステ ムが正しく機能しないときなどに、このログを参照できます。

ESM ログのクリア タスクを行うには、次の手順を実行します。

- 1. OpsMgr コンソールで、Dell ダイアグラムビュー、状態ビュー、または アラートビュー に移動します。
- 2. ダイアグラムビュー、状態ビュー から目的の Dell システムを選択するか、アラートビュー のアラートを 選択します。

**3.** Pスク ペインで、 Dell Windows サーバータスク  $\rightarrow$  ESM ログのクリア を選択します。 タスクの実行 ウィンドウが表示されます。

💋 メモ: System Center Operations Manager 2007 R2 または System Center Essentials 2010 では、タスク ペイ ンは**アクション**ペインと呼ばれます。

4. 実行 をクリックして、選択したデバイスの ESM ログをクリアします。

ESM ログのクリア タスクを実行すると、タスク実行画面には、開始しているタスクの結果のみが表示されま す。例えば、ESM ログがクリアされていない場合でも、タスク実行画面には、成功したという結果が表示さ れることがあります。これは、ESM ログのクリア タスクの開始が成功したことを表しています。

## Dell OpenManage Server Administrator の起動

Server Administrator を起動するには、次の手順を実行します。

- 1. OpsMgr コンソールで、Dell ダイアグラムビュー、状態ビュー、または アラートビュー に移動します。
- 2. ダイアグラムビュー、状態ビュー のどちらかで目的の Dell サーバーを選択するか、アラートビュー のア ラートを選択します。
- 3. タスク ペインで、 Dell Windows サーバータスク → Server Administrator の起動 と選択します。

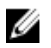

💋 メモ: Dell Server Management Pack Suite タスクが Internet Explorer でリモートコンソールを起動しま す。

## Remote Desktop の起動

Remote Desktop を起動するには、次の手順を実行します。

- 1. OpsMar コンソールで、Dell ダイアグラムビュー、状態ビュー、または アラートビュー に移動します。
- 2. ダイアグラムビュー、状態ビュー のどちらかで目的の Dell サーバーを選択するか、アラートビュー のア ラートを選択します。
- **3.**  $p \neq p \neq 0$  ペインで、 Dell Windows サーバータスク  $\rightarrow$  リモートデスクトップの起動 を選択します。

💋 メモ: リモートデスクトップの起動は、管理下ノードで Remote Desktop が手動で有効化されている 場合にのみ可能です。

## 帯域内 Dell Remote Access Console の起動

帯域内 Dell Remote Access Console を起動するには、次の手順を実行します。

- 1. OpsMgr コンソールで、Dell ダイアグラムビュー、状態ビュー、または アラートビュー に移動します。
- 2. ダイアグラムビュー、状態ビュー のどちらかで目的の Dell サーバーを選択するか、アラートビュー のア ラートを選択します。
- 3. タスク ペインで、Dell Windows サーバータスク → 帯域内 Dell Remote Access Console の起動 と選択しま す。.

## 電源ステータスのチェック

電源ステータスをチェックして、IPMI シェルを介した電源制御タスクを許可します。

メモ: アドバンス電源制御を有効にするには、BMU(Baseboard Management Controller Management Ø Utility) をデフォルトのパスにインストールします。BMU がデフォルトのパスにインストールされてい ない場合は、新規コンソールタスクを作成してください。新規コンソールタスクの作成についての詳細 は、「アドバンス電源制御と LED 識別表示タスクの作成」を参照して下さい。

システムの電源ステータスをチェックするには、次の手順を実行します。

- 1. OpsMgr コンソールで、Dell ダイアグラムビュー、状態ビュー、または アラートビュー に移動します。
- 2. ダイアグラムビュー、状態ビュー から目的の Dell システムを選択するか、アラートビュー のアラートを 選択します。
- 3. タスク ペインで、Dell Windows サーバータスク → **電源ステータスのチェック** と選択します。

#### パワーサイクル

**パワーサイクル** タスクでは、Dell システムの電源をオフにした後、間隔をおいて電源オンにすることができます。

メモ:アドバンス電源制御を有効にするには、BMUをデフォルトのパスにインストールします。BMU がデフォルトのパスにインストールされていない場合は、新規コンソールタスクを作成してください。 新規コンソールタスクの作成の詳細については、「アドバンス電源制御とLED 識別表示タスクの作成」 を参照して下さい。

パワーサイクルを行うには、次の手順を実行します。

- 1. OpsMar コンソールで、ダイアグラムビュー、状態ビュー、またはアラートビューに移動します。
- 2. ダイアグラムビュー、状態ビュー のどちらかで目的の Dell システムを選択するか、アラートビュー のア ラートを選択します。
- **3.** Pスク ペインで、 Dell Windows サーバータスク  $\rightarrow$  パワーサイクル と選択します。

### 強制電源オフ

**強制電源オフ**タスクでは、オペレーティングシステムをシャットダウンせずにシステム電源をオフにすることができます。

メモ:アドバンス電源制御を有効にするには、BMUをデフォルトのパスにインストールします。BMU がデフォルトのパスにインストールされていない場合は、新規コンソールタスクを作成してください。 新規コンソールタスクの作成の詳細については、「アドバンス電源制御とLED 識別表示タスクの作成」 を参照して下さい。

システムの電源を切るには、次の手順を実行します。

- 1. OpsMgr コンソールで、Dell ダイアグラムビュー、状態ビュー、または アラートビュー に移動します。
- 2. ダイアグラムビュー、状態ビュー のどちらかで目的の Dell システムを選択するか、アラートビュー のア ラートを選択します。
- 3. タスクペインで Dell Windows サーバータスク → 強制電源オフ と選択します。

## 正常電源オフ

**正常電源オフ**タスクでは、オペレーティングシステムをシャットダウンしてシステムの電源をオフにすることができます。

メモ:アドバンス電源制御を有効にするには、BMUをデフォルトのパスにインストールします。BMU がデフォルトのパスにインストールされていない場合は、新規コンソールタスクを作成してください。 新規コンソールタスクの作成の詳細については、「アドバンス電源制御とLED 識別表示タスクの作成」 を参照して下さい。

システムの電源を正常に切るには、次の手順を実行します。

- 1. OpsMgr コンソールで、Dell ダイアグラムビュー、状態ビュー、または アラートビュー に移動します。
- 2. ダイアグラムビュー、状態ビュー のどちらかで目的の Dell システムを選択するか、アラートビュー のア ラートを選択します。

**3.** Pスク ペインで、**Dell Windows サーバー**Pスク  $\rightarrow$  正常電源オフ と選択します。

#### 電源オン

**電源オン**タスクでは、サーバーの電源をオンにすることができます。このオプションは、システムの電源が オフになっている場合でも使用可能です。

メモ:アドバンス電源制御を有効にするには、BMUをデフォルトのパスにインストールします。BMU がデフォルトのパスにインストールされていない場合は、新規コンソールタスクを作成してください。 新規コンソールタスクの作成の詳細については、「アドバンス電源制御とLED 識別表示タスクの作成」 を参照して下さい。

システムの電源をオンにするには、次の手順を実行します。

- 1. OpsMgr コンソールで、Dell ダイアグラムビュー、状態ビュー、または アラートビュー に移動します。
- 2. ダイアグラムビュー、状態ビュー から目的の Dell サーバーを選択するか、アラートビュー のアラートを 選択します。
- **3.**  $\boldsymbol{\beta}$ スク ペインで、 Dell Windows サーバータスク  $\rightarrow$  電源オン と選択します。

#### 電源リセット

電源リセットタスクでは、システムの電源をオフにしてから電源をオンにすることができます。

メモ:アドバンス電源制御を有効にするには、BMUをデフォルトのパスにインストールします。BMU がデフォルトのパスにインストールされていない場合は、新規コンソールタスクを作成してください。 新規コンソールタスクの作成の詳細については、「アドバンス電源制御とLED識別表示タスクの作成」 を参照して下さい。

システムの電源をリセットするには、次の手順を実行します。

- 1. OpsMgr コンソールで、Dell ダイアグラムビュー、状態ビュー、または アラートビュー に移動します。
- 2. ダイアグラムビュー、状態ビュー から目的の Dell サーバーを選択するか、アラートビュー のアラートを 選択します。
- **3.** タスク ペインで、 Dell Windows サーバータスク → **電源リセット** と選択します。

### LED 識別表示オン

LED 識別表示オン タスクでは、選択したシステム上の LED 識別表示をオンにすることができます。

メモ:アドバンス電源制御を有効にするには、BMUをデフォルトのパスにインストールします。BMU がデフォルトのパスにインストールされていない場合は、新規コンソールタスクを作成してください。 新規コンソールタスクの作成の詳細については、「アドバンス電源制御とLED 識別表示タスクの作成」 を参照して下さい。

LED 識別表示をオンにするには、次の手順を実行します。

- 1. OpsMgr コンソールで、Dell ダイアグラムビュー、状態ビュー、または アラートビュー に移動します。
- 2. ダイアグラムビュー、状態ビュー から目的の Dell サーバーを選択するか、アラートビュー のアラートを 選択します。
- 3. タスク ペインで、Dell Windows サーバータスク → LED 識別表示をオンにする と選択します。

#### LED 識別表示オフ

LED 識別表示オフタスクでは、選択したシステム上のLED 識別表示をオフにすることができます。

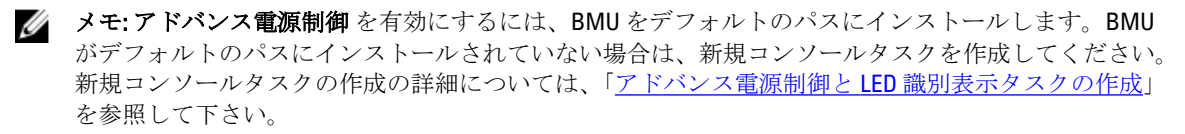

LED 識別表示をオフにするには、次の手順を実行します。

- 1. OpsMgr コンソールで、Dell ダイアグラムビュー、状態ビュー、または アラートビュー に移動します。
- 2. ダイアグラムビュー、状態ビュー のどちらかで目的の Dell サーバーを選択するか、アラートビュー のア ラートを選択します。
- 3. タスクペインで、Dell Windows サーバータスク → LED 識別表示をオフにする と選択します。

## 保証情報の取得

保証情報の取得 タスクでは、選択したシステムの保証ステータスを表示することができます。 保証情報を取得するには、次の手順を実行します。

- 1. OpsMgr コンソールで、Dell ダイアグラムビュー、状態ビュー、または アラートビュー に移動します。
- 2. ダイアグラムビュー、状態ビュー のどちらかで目的の Dell サーバーを選択するか、アラートビュー のア ラートを選択します。

## Dell OpenManage Power Center の起動

✓ メモ: OpenManage Power Center の起動は、管理下ノードに Windows または Linux オペレーティングシス テムと OpenManage Server Administrator がインストールされている場合にのみ可能です。

**Dell OpenManage Power Center の起動** タスクでは、**OpenManage Power Center** コンソールを起動できます。 **Dell OpenManage Power Center** を起動するには、次の手順を実行します。

- 1. OpsMgr コンソールで、Dell ダイアグラムビュー、状態ビュー、または アラートビュー に移動します。
- 2. ダイアグラムビュー、状態ビュー のどちらかで目的の Dell サーバーを選択するか、アラートビュー のア ラートを選択します。
- 3. タスク ペインで、Dell サーバータスク  $\rightarrow$  Dell OpenManage Power Center の起動 と選択します。

## 32 ビット管理サーバーでの Dell License Manager の起動

**32 ビット管理サーバーでの Dell License Manager の起動** タスクでは、32 ビットオペレーティングシステムを 実行している管理サーバー上で Dell License Manager を起動することができます。Dell License Manager は、 Dell iDRAC ライセンス用の1対多ライセンス展開および報告ツールです。

**メモ: Dell License Manager** がデフォルトのパスにインストールされていない場合は、Dell License Manager を起動するための新しいタスクを作成します。詳細に関しては、「<u>License Manager 起動タスク</u>の作成」を参照してください。

Dell License Manager を起動するには、次の手順を実行します。

- 1. OpsMgr コンソールで、Dell ダイアグラムビュー、状態ビュー、または アラートビュー に移動します。
- ダイアグラムビュー、状態ビューのどちらかで目的の Dell サーバーを選択するか、アラートビューのア ラートを選択します。
- 3. タスク ペインで、 Dell Windows サーバータスク → 32 ビット管理サーバーでの Dell License Manager の起 動 と選択します。

Ø

## 64 ビット管理サーバーでの Dell License Manager の起動

**64 ビット管理サーバーでの Dell License Manager の起動** タスクでは、64 ビットオペレーティングシステムを 実行している管理サーバー上で Dell License Manager を起動することができます。Dell License Manager は、 Dell iDRAC ライセンス用の1対多ライセンス展開および報告ツールです。

メモ: Dell License Manager がデフォルトのパスにインストールされていない場合は、Dell License Manager を起動するための新しいタスクを作成します。詳細に関しては、「License Manager 起動タスク の作成」を参照してください。

Dell License Manager を起動するには、次の手順を実行します。

- 1. OpsMgr コンソールで、Dell ダイアグラムビュー、状態ビュー、または アラートビュー に移動します。
- 2. ダイアグラムビュー、状態ビュー のどちらかで目的の Dell サーバーを選択するか、アラートビュー のア ラートを選択します。
- タスクペインで、Dell Windows サーバータスク→64 ビット管理サーバーでの Dell License Manager の起動と選択します。

# Dell モジュラーとモノリシックシステムタスク(帯域外)

## 保証情報の取得

このタスクを使用して、選択したシステムの保証ステータスを確認できます。 保証情報を取得するには、次の手順を実行します。

- 1. OpsMgr コンソールで、Dell ダイアグラムビュー、状態ビュー、または アラートビュー に移動します。
- 2. ダイアグラムビュー、状態ビュー のどちらかで目的の Dell サーバーを選択するか、アラートビュー のア ラートを選択します。
- 3. タスクペインで、Dell サーバータスク → 保証情報の取得 と選択します。

Dell OpenManage Server Administrator (モノリシックサーバー)の起動

✓ メモ: OpenManage Server Administrator の起動は、管理下ノードに Windows または Linux オペレーティン グシステムと OpenManage Server Administrator がインストールされている場合にのみ可能です。

モノリシックサーバーの OpsMgr コンソールから Server Administrator を起動するには、次の手順を実行します。

- 1. OpsMgr コンソールで、Dell ダイアグラムビュー、状態ビュー、または アラートビュー に移動します。
- 2. ダイアグラムビュー、状態ビュー のどちらかで目的の Dell サーバーを選択するか、アラートビュー のア ラートを選択します。
- 3. タスク ペインで、Dell サーバータスク → Dell OpenManage Server Administrator (モノリシックサーバー) の起動 と選択します。

**メモ: Dell Server Management Pack Suite** タスクが Internet Explorer でリモートコンソールを起動します。

## Remote Desktop (モノリシックサーバー)の起動

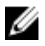

メモ: Remote Desktop の起動は、管理下ノードで Windows オペレーティングシステムがインストールされており、Remote Desktop が手動で有効化されている場合にのみ可能です。

**OpsMgr** コンソールから Remote Desktop を起動するには、次の手順を実行します。

- 1. OpsMgr コンソールで、Dell ダイアグラムビュー、状態ビュー、または アラートビュー に移動します。
- 2. ダイアグラムビュー、状態ビュー のどちらかで目的の Dell サーバーを選択するか、アラートビュー のア ラートを選択します。
- 3. タスク ペインで、Dell サーバータスク → Remote Desktop (モノリシックサーバー)の起動 を選択します。

## Dell OpenManage Power Center の起動

このタスクを使用して、OpenManage Power Center コンソールを起動できます。 Dell OpenManage Power Center を起動するには、次の手順を実行します。

- 1. OpsMgr コンソールで、Dell ダイアグラムビュー、状態ビュー、または アラートビュー に移動します。
- 2. ダイアグラムビュー、状態ビュー のどちらかで目的の Dell サーバーを選択するか、アラートビュー のア ラートを選択します。
- 3. タスク ペインで、Dell Windows サーバータスク  $\rightarrow$  Dell OpenManage Power Center の起動 と選択します。

## Dell Remote Access Console の起動

Dell Remote Access Console を起動するには、次の手順を実行します。

- 1. OpsMgr コンソールで、Dell ダイアグラムビュー、状態ビュー、または アラートビュー に移動します。
- ダイアグラムビュー、状態ビューのどちらかで目的の Dell サーバーを選択するか、アラートビューのア ラートを選択します。
- 3. タスク ペインで、 Dell サーバータスク  $\rightarrow$  Dell Remote Access Console の起動 と選択します。

## Dell License Manager の起動

**Dell License Manager の起動** タスクで、管理システム上で Dell License Manager を起動できます。Dell License Manager は、Dell iDRAC ライセンスの1対多のライセンス展開およびレポートを行うツールです。

メモ: Dell License Manager がデフォルトのパスにインストールされていない場合は、Dell License Manager を起動するための新しいタスクを作成します。詳細に関しては、「License Manager 起動タスク の作成」を参照してください。

Dell License Manager を起動するには、次の手順を実行します。

- 1. OpsMgr コンソールで、Dell ダイアグラムビュー、状態ビュー、または アラートビュー に移動します。
- 2. ダイアグラムビュー、状態ビュー のどちらかで目的の Dell サーバーを選択するか、アラートビュー のア ラートを選択します。
- 3. タスク ペインで、Dell Windows サーバータスク  $\rightarrow$  Dell License Manager の起動 と選択します。

## **Dell Remote Access Controller (DRAC)** タスク

## Dell Remote Access Console の起動

ご利用の Dell システムに DRAC が搭載されている場合は、このタスクを使用して Dell Remote Access Console を起動できます。

Dell Modular Chassis Remote Access Console の起動

- 1. OpsMgr コンソールで、Dell ダイアグラムビュー、状態ビュー、または アラートビュー に移動します。
- 2. ダイアグラムビュー、状態ビュー のどちらかで目的の DRAC/iDRAC デバイスを選択するか、アラートビ ユーのアラートを選択します。
- 3. System Center Operations Manager 2007 R2 を実行しているシステムの場合: アクション ペインで、SNMP ネットワークデバイスタスク  $\rightarrow$  Dell RemoteAccess Console の起動 と選択し ます。 OpsMar 2012 を実行しているシステムの場合:

**タスク** ペインで、 Dell Remote Access Controller タスク → Dell DRAC Console の起動 と選択します。

## Dell License Manager の起動

**Dell License Manager の起動** タスクで、管理システム上で Dell License Manager を起動できます。Dell License Manager は、Dell iDRAC ライセンスの1対多のライセンス展開およびレポートを行うツールです。

メモ: Dell License Manager がデフォルトのパスにインストールされていない場合は、Dell License Ø Manager を起動するための新しいタスクを作成します。詳細に関しては、「License Manager 起動タスク の作成」を参照してください。

Dell License Manager を起動するには、次の手順を実行します。

- 1. OpsMgr コンソールで、Dell ダイアグラムビュー、状態ビュー、または アラートビュー に移動します。
- 2. ダイアグラムビュー、状態ビュー のどちらかで目的の Dell サーバーを選択するか、アラートビュー のア ラートを選択します。
- 3. タスク ペインで、 Dell Remote Access Controller タスク  $\rightarrow$  Dell License Manager の起動 と選択します。

## Dell OpenManage Server Administrator の起動

💋 メモ: Dell OpenManage Server Administrator 機能は、iDRAC 7 搭載のシステムでのみ使用できます。

Dell OpenManage Server Administrator を起動するには、次の手順を実行します。

- 1. OpsMgr コンソールで、Dell ダイアグラムビュー、状態ビュー、または アラートビュー に移動します。
- 2. ダイアグラムビュー、状態ビュー のどちらかで目的の Dell サーバーを選択するか、アラートビュー のア ラートを選択します。
- 3. タスク ペインで、Dell Remote Access Controller タスク → Dell OpenManage Server Administrator の起動 と選 択します。
- 4. System Center Operations Manager 2007 R2 を実行しているシステムの場合:

アクション ペインで、SNMP ネットワークデバイスタスク → Dell OpenManage Server Administrator の起動 と選択します。

**OpsMgr 2012** を実行しているシステムの場合:

タスク ペインで、Dell Remote Access Controller タスク → Dell OpenManage Server Administrator の起動 と選 択します。

💋 メモ: Server Management Pack Suite タスクが、Internet Explorer でリモートコンソールを起動します。

## Remote Desktop の起動

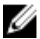

💋 メモ: Remote Desktop 機能は、iDRAC 7 を持つシステムでのみ使用可能です。

メモ: Remote Desktop の起動は、管理ノードで Remote Desktop が手動で有効化されている場合にのみ可 能です。

Remote Desktop を起動するには、次の手順を実行します。

- 1. OpsMgr コンソールで、Dell ダイアグラムビュー、状態ビュー、または アラートビュー に移動します。
- 2. ダイアグラムビュー、状態ビュー のどちらかで目的の Dell サーバーを選択するか、アラートビュー のア ラートを選択します。
- System Center Operations Manager 2007 R2 を実行しているシステムの場合: アクションペインで、SNMP ネットワークデバイスタスク → Dell OpenManage Server Administrator の起動 と選択します。 OpsMgr 2012 を実行しているシステムの場合:

タスク ペインで、Dell Remote Access Controller タスク  $\rightarrow$  Dell OpenManage Server Administrator の起動 と選択します。

## Dell シャーシタスク

## Dell CMC Console の起動

このタスクを実行して、CMC Console を起動できます。

- 1. OpsMgr コンソールで、Dell ダイアグラムビュー、状態ビュー、または アラートビュー に移動します。
- ダイアグラムビュー、状態ビューのどちらかで CMC デバイスを選択するか、アラートビューのアラートを選択します。
- System Center Operations Manager 2007 R2 を実行しているシステムの場合: アクションペインで、SNMPネットワークデバイスタスク → Dell CMC Console の起動 と選択します。 OpsMgr 2012 を実行しているシステムの場合: タスクペインで、Dell CMC タスク → Dell CMC Console の起動 と選択します。

### Dell Modular Chassis Remote Access Console の起動

このタスクを使用して、DRAC/MC コンソールを起動できます。

- 1. OpsMgr コンソールで、Dell ダイアグラムビュー、状態ビュー、または アラートビュー に移動します。
- 2. ダイアグラムビュー、状態ビュー のどちらかで DRAC/MC デバイスを選択するか、アラートビュー のア ラートを選択します。
- System Center Operations Manager 2007 R2 を実行しているシステムの場合: アクションペインで、SNMP ネットワークデバイスタスク → Dell Modular Chassis Remote Access Console の起動と選択します。 OpsMgr 2012 を実行しているシステムの場合:

タスク ペインで、Dell DRAC/MC タスク  $\rightarrow$  Dell Modular Chassis Remote Access Console の起動 と選択しま す。

## Dell Connections License Manager URL の設定

Dell サーバーは、Dell Connections License Server が設定された後にのみ検出されるため、サーバー(帯域外) 監視機能をインポートする前にこのタスクを実行してください。 ✓ メモ:サーバー(帯域外)監視機能がすでにインポートされている場合、Dell サーバーは次の検出サイ クルでのみ検出され、Dell Connections License Manager URL の設定を促すアラートが機能管理ダッシュボ ード内に生成されます。詳細に関しては、「機能管理アラート」を参照してください。

メモ:管理サーバーが再起動された場合、検出された Dell サーバーは、次の検出サイクルの後にのみ表 IJ 示されます。

- 1. Dell Connections License Manager をインストールします。詳細に関しては、support.dell.com/manualsの 『Dell Connections License Manager Version 1.0 Installation Guide』(Dell Connections License Manager バージョ ン1.0インストールガイド)を参照してください。
- 監視機能のためのライセンスを入手します。詳細に関しては、supdell.com/support/manualsにある『Dell 2. Connections License Manager Version 1.0 User's Guide ] (Dell Connections License Manager  $\cancel{i} - \cancel{i} = \cancel{i} - \cancel{i} = \cancel{i} - \cancel{i} - \cancel{i} = \cancel{i} - \cancel{i} = \cancel{i} - \cancel{i} - \cancel{i} = \cancel{i} - \cancel{i} - \cancel{i} = \cancel{i} - \cancel{i} - \cancel{i} = \cancel{i} - \cancel{i} - \cancel{i} = \cancel{i} - \cancel{i} - \cancel{$ ーザーズガイド)の「Connections License Manager の管理」の項を参照してください。
- 3. OpsMgr 2012 コンソールを起動します。
- **4.** ナビゲーションペインで、**監視** をクリックします。
- 5. 監視  $\rightarrow$  Dell  $\rightarrow$  Feature Management Dashboard と展開します。
- 6. サーバー(帯域外)監視機能を選択します。
- 7. Dell 監視機能のタスクペインで、License Server の設定 を選択します。 タスクの実行 - License Server の設定 画面が表示されます。
- 8. 上書き をクリックします。 **上書きタスクのパラメータ** 画面が表示されます。
- 新しい値列にある LicenseWebServiceURL パラメータに、http://*<License Server IP*-: <ポート番号-/の形式 9. で、ライセンスウェブサービス URL(ライセンスウェブサービス URL はデフォルトポートを 8543 として 使用)を入力します。

例えば、http://10.56.123.255:8543/となります。

10. 新しい値列にある LicenseWebUIURL パラメータに、http://<License Server IP: <ポート番号/ の形式で、ラ イセンスウェブ UI URL (ライセンスウェブ UI URL はデフォルトポートを 8543 として使用) を入力しま す。

例えば、http://10.56.123.255:8544/となります。

11. 上書き をクリックします。

タスクの実行 - License Server の設定 画面が表示されます。

12. 実行をクリックします。

**タスクステータス - License Server の設定** 画面が表示されます。License Server の設定 タスクは完了まで に数分かかります。

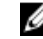

💋 メモ: Feature Management Dashboard を使用して別のタスクを開始する前に、タスクが完了するのを 待ってください(ダッシュボードで状態アップデートの変更を表示します)。

6

レポート

レポート機能では、Dell OpenManage Windows イベントログ、Dell サーバー BIOS、ファームウェア、および RAID 設定のレポートを作成できます。

🌽 メモ

メモ: Dell サーバー BIOS、ファームウェア、および RAID 設定レポートは、Server (In-band) Management Pack の詳細エディションでのみ使用可能です。

# レポートへのアクセス

レポート機能にアクセスするには、次の手順を実行します。

- 1. OpsMgr コンソールで レポート をクリックします。
- 2. ナビゲーションペインで、レポート → アプリケーション監視 と展開します。
- Windows イベントログの場合は Dell Windows Server (拡張可能エディション) をクリックし、BIOS、フ アームウェア、およびドライババージョン、RAID のレポートの場合は Dell Windows Server (詳細エディ ション) をクリックします。

また、サーバーインスタンスをクリックしてダイアグラムビューからレポートにアクセスすることもできま す。Dell レポートのオプションは、タスクペイン内の Dell システムインスタンスレポートの下に、デフォル ト Microsoft レポートとともに用意されています。

メモ: System Center Operations Manager 2007 R2 または System Center Essentials 2010 では、タスクペインは アクションペインと呼ばれます。

# **OpenManage Windows** イベントログレポートの生成

OpenManage Windows イベントログのレポートを生成するには、次の手順を実行します。

- 1. OpsMgr コンソールで、レポート をクリックします。
- 2. ナビゲーションペインで、レポート → アプリケーション監視 と展開します。
- 3. Dell Windows Server (拡張可能エディション) をクリックします。
- 4. OpenManage Windows イベントログ をクリックして、タスク ペインの 開く をクリックします。

**メモ:** System Center Operations Manager 2007 R2 または System Center Essentials 2010 では、タスクペインはアクションペインと呼ばれます。

- 5. 生成するレポートの対象期間を選択します。
- 6. オブジェクトの追加 をクリックします。
- Dell Server (Dell サーバー)を検索して、追加をクリックします。
   選択されたオブジェクトペインにオブジェクトが表示されます。
- 8. 生成するレポートの対象となるイベントの重要度を選択します。
- 9. 実行をクリックします。

**OpenManage Windows イベントログ**レポートが生成されます。

## BIOS 設定レポートの生成

✓ メモ: BMC レポートは、管理サーバーに BMU がインストールされている場合にのみ作成できます。
BIOS 設定のレポートを作成するには、次の手順を実行します。

- 1. OpsMgr コンソールで、レポートをクリックします。
- 2. ナビゲーションペインで、レポート → アプリケーション監視 と展開します。
- 3. Dell Windows Server (詳細エディション) をクリックします。
- 4. BIOS 設定 をクリックして、タスクペインの開く をクリックします。

メモ: System Center Operations Manager 2007 R2 または System Center Essentials 2010 では、タスクペインはアクションペインと呼ばれます。

- 5. 生成するレポートの対象期間を選択します。
- 6. オブジェクトの追加 をクリックします。
- Dell Server (Dell サーバー)を検索して、追加をクリックします。 選択されたオブジェクトペインにオブジェクトが表示されます。
- 8. 必要とする プロパティ を選択します。
- 実行 をクリックします。
   BIOS 設定 レポートが生成されます。

# ファームウェアおよびドライババージョンレポートの生成

ファームウェアおよびドライババージョンのレポートを作成するには、次の手順を実行します。

- 1. OpsMgr コンソールで、レポートをクリックします。
- 2. ナビゲーションペインで、レポート → アプリケーション監視 と展開します。
- 3. Dell Windows Server (詳細エディション) をクリックします。
- 4. ファームウェアとドライババージョン をクリックし、タスク ペインで開く をクリックします。

**メモ:** System Center Operations Manager 2007 R2 または System Center Essentials 2010 では、タスクペインはアクションペインと呼ばれます。

- 5. 生成するレポートの対象期間を選択します。
- 6. オブジェクトの追加 をクリックします。
- Dell Server (Dell サーバー)を検索して、追加をクリックします。
   選択されたオブジェクトペインにオブジェクトが表示されます。
- 実行をクリックします。 ファームウェとドライババージョンのレポートが生成されます。

# RAID 設定レポートの生成

RAID 設定のレポートを作成するには、次の手順を実行します。

- 1. OpsMgr コンソールで、レポート をクリックします。
- 2. ナビゲーションペインで、レポート → アプリケーション監視 と展開します。
- 3. Dell Windows Server (詳細エディション) をクリックします。

4. RAID 設定をクリックして、タスクペインの開くをクリックします。

メモ: System Center Operations Manager 2007 R2 または System Center Essentials 2010 では、タスクペインはアクションペインと呼ばれます。

- 5. 生成するレポートの対象期間を選択します。
- 6. オブジェクトの追加 をクリックします。
- Dell サーバーを検索して、追加をクリックします。
   選択されたオブジェクトペインにオブジェクトが表示されます。
- 8. 必要とする プロパティ を選択します。
- 実行をクリックします。
   RAID 設定レポートが生成されます。

# 関連文書およびリソース

本章では、Dell Server Management Pack Suite の操作に役立つ文書および参考資料に関する詳細を説明します。

## **Operations Manager** のパフォーマンスと拡張性のためのマイ クロソフトガイドライン

最適なパフォーマンスのため、異なる管理ステーションにはデバイス固有の Server Management Pack Suite を 展開します。

拡張性に関するマイクロソフトの推奨については、マイクロソフトのウェブサイト technet.microsoft.com を参照してください。

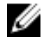

**メモ:**パフォーマンス向上のため、Operations Manager データウェアハウス、および/またはデータベー スで Autogrow オプションが有効化されていることを確認してください。

# その他の必要マニュアル

本『ユーザーズガイド』以外にも、dell.com/support/manuals から入手可能な次のガイドを参照する必要がある 場合もあります。

- Dell Chassis Management Controller User's Guide (Dell Chassis Management Controller ユーザーズガイド)
- Dell OpenManage Istallation and Security ユーザーズガイド
- Dell OpenManage Server Administartor インストールガイド
- Dell OpenManage Server Administrator 互換性ガイド
- Dell OpenManage Server Administrator CIM Reference Guide (Dell OpenManage Server Administrator CIM リファ レンスガイド)
- Dell OpenManage Server Administrator メッセージリファレンスガイド
- Dell OpenManage Server Administrator コマンドラインインタフェースユーザーズガイド
- Dell OpenManage Baseboard Management Controller Utilities User's Guide (Dell OpenManage ベースボード管理 コントローラユーティリティユーザーズガイド)
- Dell Remote Access Controller 5 User's Guide (Dell Remote Access Controller 5  $\neg \psi \chi \varkappa \eta \prec \kappa$ )
- Dell Remote Access Controller Racadm User's Guide (Dell Remote Access Controller Racadm  $\neg \psi \chi \varkappa \ell \kappa$ )
- Dell Life Cycle Controller User's Guide (Dell Life Cycle Controller ユーザーズガイド)
- Dell Remote Access Controller/Modular Chassis User's Guide (Dell Remote Access Controller/Modular Chassis  $\neg \psi \varkappa \forall \neg \lor )$
- Dell Chassis Management Controller Version 1.0 for Dell PowerEdge VRTX (Chassis Management Controller for Dell PowerEdge VRTX バージョン 1.0)
- 『*用語*集』では、本書で使用されている用語が説明されています。

**『Dell Systems Management Tools and Documentation』**(Dell System Management ツールとマニュアル) DVD には、 Server Administrator の readme ファイルおよびこの DVD に含まれるその他のシステム管理ソフトウェアアプ リケーションの readme ファイルが収録されています。

# デルサポートサイトからの文書へのアクセス

デルサポートサイトから文書にアクセスするには、次の手順を実行します。

- 1. dell.com/support/manuals にアクセスします。
- サービスタグまたはエクスプレスサービスコードをお持ちですか? セクションの いいえ で すべてのデ ル製品のリストから選択する を選択し、続行 をクリックします。
- 3. お使いの製品タイプを選択してください セクションで、ソフトウェアとセキュリティ をクリックしま す。
- 4. お使いのデル製システムを選択してください Software セクションで、次の中から必要なリンクをクリ ックします。
  - クライアントシステム管理
  - エンタープライズシステム管理
  - リモートエンタープライズシステム管理
  - Serviceability Tools
- 5. マニュアルを表示するには、必要な製品バージョンをクリックします。

メモ:または、次のリンクを使用してマニュアルに直接アクセスすることもできます。

- エンタープライズシステム管理マニュアル dell.com/openmanagemanuals
- リモートエンタープライズシステム管理マニュアル dell.com/esmmanuals
- Serviceability Tools マニュアル dell.com/serviceabilitytools
- クライアントシステム管理マニュアル dell.com/OMConnectionsClient
- OpenManage Connections エンタープライズシステム管理マニュアル dell.com/ OMConnectionsEnterpriseSystemsManagement
- OpenManage Connections クライアントシステム管理マニュアル dell.com/OMConnectionsClient

## デルへのお問い合わせ

メモ:お使いのコンピュータがインターネットに接続されていない場合は、購入時の納品書、出荷伝票、 請求書、またはデルの製品カタログで連絡先をご確認ください。

デルでは、オンラインまたは電話によるサポートとサービスのオプションを複数提供しています。サポート やサービスの提供状況は国や製品ごとに異なり、国/地域によってはご利用いただけないサービスもござい ます。デルのセールス、テクニカルサポート、またはカスタマーサービスへは、次の手順でお問い合わせい ただけます。

- 1. dell.com/support にアクセスします。
- 2. サポートカテゴリを選択します。
- 3. ページの上部にある **国 / 地域の選択** ドロップダウンメニューで、お住まいの国または地域を確認しま す。
- 4. 必要なサービスまたはサポートのリンクを選択します。

# 8

# 付録 A- 問題とその解決

# 問題とその解決

次の表では、既知の問題、解決法、および問題の対象をリストしています。

## 表 22. 問題とその解決

| 問題                                                                                                    | 解決策                                                                                                    | 対象                                |
|----------------------------------------------------------------------------------------------------|----------------------------------------------------------------------------------------------------|-----------------------------------|
| Dell ネットワークデバイスのダ<br>イアグラムビューで、Dell DRAC<br>およびシャーシオブジェクトの<br>基本属性が表示されない。                                         | この問題を解決するため、 <b>状態ビュ</b><br>ーでオブジェクトをクリックする<br>ことにより、詳細な属性一連を表示<br>することができます。                                                                                                    | Dell シャーシ監視機能                     |
| ライセンス設定アラートが自動<br>的に解決されない。                                                                                        | この問題を解決するには、OpsMgr<br>コンソールでライセンス設定アラ<br>ートを右クリックして、閉じるをク<br>リックします。                                                                                                    | Dell Server Management Pack Suite |
| サーバーモジュールおよびシャ<br>ーシスロットサマリ情報が<br>CMC または DRAC/MC に表示さ<br>れない。                                                     | <ul> <li>CMC または DRAC/MC を管理する管理サーバーに OpenManage<br/>Server Administrator (OMSA) または DRAC ツールがインストールされていることを確認します。</li> <li>CMC または DRAC/MC デバイス<br/>に RunAsAccounts が設定されており、それらが「Dell CMC ログインアカウント」または「Dell<br/>DRAC/MC ログインアカウント」<br/>に関連付けられていることを確認します。</li> <li>Dell CMC スロット検出 および<br/>Dell DRAC/MC スロット検出 ルー<br/>ルが、OpsMgr コンソールのオー<br/>サリングペイン から有効化されていることを確認します。</li> </ul>                                                  | Dell シャーシ監視機能                     |
| プログラムの追加と削除また<br>はプログラムのアンインスト<br>ールと変更から Dell Server<br>Management Pack バージョン 5.1<br>の 修復 オプションの実行中に<br>エラーが発生した。 | インストーラの <b>修復</b> オプションを<br>使用してください。詳細に関して<br>は、『 <i>Dell Server Management Pack</i><br><i>Suite Version 5.1 For Microsoft System</i><br><i>Center Operations Manager and</i><br><i>System Center Essentials Installation</i><br><i>Guide</i> 』 (Microsoft System Center<br>Operations Manager および System<br>Center Essentials 向けの Dell Server<br>Management Pack Suite バージョン<br>5.1 インストールガイド)の「イン<br>ストーラの修復オプションの使用」<br>の項を参照してください。 | Dell Server Management Pack Suite |
| <b>Dell</b> サーバー(帯域外)監視機<br>能によって検出された <b>Dell</b> サー                                                              | この問題を解決するには、次の手順<br>を実行してください。                                                                                                    | Dell Server Management Pack Suite |

| 問題                                                                                                    | 解決策                                                                                                    | 対象                                |
|----------------------------------------------------------------------------------------------------|----------------------------------------------------------------------------------------------------|-----------------------------------|
| バーが、Dell サーバー (帯域外)<br>ライセンスが削除された後もリ<br>ストされる。                                                                                        | <ol> <li>スタート→ファイル名を指定<br/>して実行をクリックします。</li> <li>コマンドプロンプトにコマン<br/>ドDcomCnfgを入力して、<br/>DCOM 設定 ウィンドウを開き<br/>ます。</li> <li>コンポーネントサービス→コ<br/>ンピュータ→マイコンピュー<br/>タ→COM+アプリケーション<br/>→Dell Device Helper と展開し<br/>ます。</li> <li>Dell Device Helper を右クリッ<br/>クして、シャットダウンをク<br/>リックします。</li> <li>Dell Device Helper を右クリッ<br/>クして、起動をクリックしま<br/>す。</li> </ol> |                                   |
| CMC/DRAC MC デバイスの検出<br>中に応答の遅延が発生した場合<br>は、デバイスからの最新情報が<br>アップデートされない、スクリ<br>プトタイムアウトエラーが生成<br>される、または一時フォルダ内<br>のログファイルがクリアされま<br>せん。 | 応答の遅延が発生している CMC ま<br>たは DRAC/MC デバイスの 上書きプ<br>ロパティ 画面で スクリプトタイム<br>アウト 値を増やしてください。上<br>書きの詳細に関しては、<br>technet.microsoft.com にある OpsMgr<br>マニュアルを参照してください。                                                                                                    | Dell シャーシ監視機能                     |
| 機能管理ホストサーバー正常性<br>サービスがダウンする。                                                                                                    | 選択した管理サーバーの動作が停止した場合、実行された機能管理タスクが失敗します。選択した管理サーバーが破損している、または正常性サービスを取得できないといった状況下では、管理サーバーを廃棄して古いオブジェクトを削除します。詳細については、<br>technet.microsoft.com/en-us/library/<br>hh456439.aspx を参照して下さい。<br>Dell Feature Management Pack が新<br>規の機能管理ホストサーバーに切り替わり、以降の検出サイクルでこの機能をホストします。                                                                             | Dell Server Management Pack Suite |
| コンソールの 監視 $\rightarrow$ アラート<br>ビュー $\rightarrow$ サーバーアラート に<br>Dell OM:サーバーおよびそのコ<br>ンポーネントの正常性計算に失<br>敗 アラートが表示されます。                 | Run As アカウントを Dell サーバー         監視用に手動で関連付けます。詳細については、「サーバー(帯域外)         監視機能を使用した Dell サーバー         監視のための Run As アカウントの         関連付け」を参照して下さい。                                                                                                    | Dell サーバー(帯域外)監視機能                |

# 既知の制限

## 表 23. 既知の制限

| 制限                                                                                   | 対象                                |
|--------------------------------------------------------------------------------------|-----------------------------------|
| Dell MP、電源制御、および LED タスクは、デフォル<br>トの資格情報のみを使用します。オーサリングペイ<br>ンで新しいタスクを作成して表示すると、指定した | Dell Server Management Pack Suite |

| 制限                                                                                                    | 対象                                |
|----------------------------------------------------------------------------------------------------|-----------------------------------|
| ユーザー名とパスワードを確認できます。 資格情報<br>は、タスク表示時に非表示にはなりません。                                                                                                    |                                   |
| 正常性エクスプローラーの使用中、Server<br>Management Pack Suite (センサーと Open Manage<br>Services インスタンスの下)の一部のユニット監視<br>は、サブインスタンスが存在しないにも関わらず緑<br>のステータスを表示する場合があります。これは、<br>ターゲットクラスが存在し、ユニット監視が実行さ<br>れているときに、ユニット監視が <i>使用不可</i> 状態にな<br>ることが不可能であるためです。 | Dell Server Management Pack Suite |
| センサーのイントルージョンユニットモニタのステ<br>ータスは、シャーシのみの状態を示すものであり、<br>ベゼルイントルージョンの正常性は含まれていませ<br>ん。                                                                                                    | Dell Server Management Pack Suite |
| Dell Server Management Pack Suite バージョン 4.1 の<br>Dell.OutofBand.DRAC.mp のiDRAC クラスで行われた上<br>書き(検出/監視/ルール)は、いずれもバージョン<br>5.1 のiDRAC6 モノリシッククラスにのみ転送されま<br>す。iDRAC6 モジュラークラスでは上書きを手動で再<br>作成してください。                                          | Dell Server Management Pack Suite |
| OpsMgr 2012 R2 では、シャーシモジュラーサーバー相<br>関は、Dell サーバーとシャーシでは相関関係がなく、<br>Dell サーバーが相当するシャーシスロットの下にリ<br>ストされない場合があります。                                                                                                    | シャーシモジュラーサーバー相関機能                 |

# 機能管理アラート

Dell Device Helper Utility または Dell Connections License Manager サーバーが正しくインストールされていない 場合、またはライセンスサーバーが Dell サーバー(帯域外)監視機能を通して Dell サーバーを監視するため に十分なライセンスを持っていない場合、ダッシュボードの機能管理アラートに以下のアラートが生成され ます。

## 表 24.機能管理アラート

| アラートテキスト                                                                                                    | アラート状態 | 原因                                                                                                    | 解決策                                                                                                    |
|----------------------------------------------------------------------------------------------------|--------|----------------------------------------------------------------------------------------------------|----------------------------------------------------------------------------------------------------|
| Dell FMP: Dell Device<br>Helper Utility が存在し<br>ない、または Dell Dell<br>Server (帯域外)<br>Management Pack との<br>互換性がありません。 | 重要     | Dell Device Helper Utility バ<br>ージョン 5.1 が見つからな<br>かったか、Dell Device<br>Helper Utility が破損してい<br>ます。<br>Dell Device Helper Utility バ<br>ージョン 5.1 より新しいバ<br>ージョンが見つかりまし<br>た。<br>Dell Device Helper Utility バ<br>ージョン 5.1 より古いバー<br>ジョンが見つかりました。 | 管理サーバー上で Dell<br>Server Management Pack<br>Suite バージョン 5.1 イン<br>ストーラを実行してくだ<br>さい。                                    |
| Dell FMP: Dell License<br>Server が適切に設定さ<br>れていません。                                                                  | 重要     | Dell Connections License<br>Server が設定されていま<br>せん。                                                                                                    | Dell Connections License<br>Server をインストールし<br>て URL を設定してくださ<br>い。詳細に関しては、「 <u>Dell</u><br><u>Connections License</u> |

| アラートテキスト                                                              | アラート状態 | 原因                                                                                             | 解決策                                                                                                    |
|-----------------------------------------------------------------------|--------|------------------------------------------------------------------------------------------------|----------------------------------------------------------------------------------------------------|
|                                                                       |        |                                                                                                | <u>Manager URL の設定</u> 」を参<br>照してください。                                                                                                    |
| Dell FMP: Dell License<br>Server が到達不能で<br>す。                         | 重要     | Dell Connections License<br>Server に接続できません。                                                   | Dell Connections License<br>Server URL が正しく設定<br>されていることを確認し<br>てください。詳細に関し<br>ては、「 <u>Dell Connections</u><br><u>License Manager URL の設</u><br>定」を参照してください。<br>Dell Connections License<br>Server にアクセス可能か<br>どうかを確認してください。                                                                                                    |
| <b>Dell FMP</b> : 機能に対す<br>る <b>Dell</b> ライセンスが十<br>分でないか使用できま<br>せん。 | 重要     | Dell Connections License<br>Server 上にライセンスが<br>ありません。<br>監視機能に対するライセ<br>ンスの使用が監視制限を<br>超えています。 | 追加のライセンスを購入<br>して、Dell Connections<br>License Server にインポー<br>トしてください。                                                                                                    |
|                                                                       | 警告     | 監視機能に対するライセンスの使用が、総監視能力の上限に近づいています。                                                            | 追加のライセンスを購入<br>して、Dell Connections<br>License Server にインポー<br>トしてください。                                                                                                    |
|                                                                       | 重要     | 監視機能のためのライセ<br>ンスを処理できません。                                                                     | Dell Connections License<br>Server が正しく設定され<br>ていることを確認してく<br>ださい。詳細に関しては、<br>dell.com\support\manuals<br>の『Dell Connections<br>License Manager Version<br>1.0 User's Guide』(Dell<br>Connections License<br>Manager バージョン 1.0 ユ<br>ーザーズガイド)を参照し<br>てください。<br>Dell Connections License<br>Server にアクセス可能か<br>どうかを確認してください。<br>Dell Connections License<br>Server からライセンスを<br>取得するためのアクセス<br>権限を確認してください。 |

# 付録 B-外部プログラムの有効化タスク

Dell Server Management Pack Suite によって提供される外部プログラムを起動するタスクは、デフォルトの場所にインストールされる必要があります。プログラムがデフォルトの場所にインストールされていない場合は、アプリケーションを起動するために新しいタスクを作成してください。

## アドバンス電源制御と LED 識別表示タスクの作成

アドバンス電源制御と LED 識別表示タスクは、デフォルトの BMC 資格情報とインストールパス (C:\Program Files\Dell\SysMgt\bmc) を使用します。

お使いのシステムがデフォルトの BMC 資格情報とインストールパスを使用しない場合は、管理サーバー上に BMU 2.0 以降をインストールして、新しいコンソールタスクを作成します。

▲ 注意:以下の手順では、タスクを作成して、プレーンテキストでパスワードを設定することが必要です。 BMC が管理サーバーにインストールされていない場合、OpsMgr Console はダイアログボックス内にコマンド全体とエラーを表示する場合があり、パスワードを公開します。このタスクを含む作成済み上書き管理パックをディスクにエクスポートすると、エクスポートされた管理パックを一般的なテキストエディタ、または OpsMgr Authoring Console で開き、パスワードをプレーンテキストで表示できます。新しいタスクの作成は必要不可欠な場合にのみ行い、続行する前にセキュリティ面を検討してください。

新しいタスクを作成するには、次の手順を実行します。

- 1. OpsMgr コンソール を起動して、オーサリング をクリックします。
- 2. オーサリング ペインで 管理パックオブジェクト 下にある タスク を右クリックし、新規タスクの作成 を 選択します。
- 3. タスクタイプ 画面で、コンソールタスク にある コマンドライン を選択します。
- 4. 宛先の管理パックを選択し、次へをクリックします。
- 5. タスク名、説明 を入力し、タスクターゲット に Dell Windows サーバー を選択して、 次へ をクリックします。

コマンドライン 画面が表示されます。

6. アプリケーションフィールドに ipmitool.exe アプリケーションのパス(管理サーバー上で BMU がインストールされている場所へのパス)を入力します。
 例えば、C:\Program Files\Dell\SysMgt\bmc\ipmitool.exe になります。2つの LED 識別表示タスクの場合、アプリケーションパスはC:\Program Files\Dell\SysMgt\bmc\ipmish.exe です(デフォルトの BMU パスは、お使いのオペレーティングシステムの言語により異なる場合があります)。

- 7. 電源制御タスクの場合、パラメータフィールドに次の形式でコマンドラインパラメータを入力します。
  - -I lan -Hと入力し、ドロップダウンメニューから IPMI 機能ありのリモートアクセス IP を選択します。
  - -U <username> -P <password> -k <kgkey> <IPMI Task String>と入力します。
  - <IPMI Task String>を次のいずれかのオプションと置き換えます。
    - \* power status (電源ステータスの確認 タスクの場合)
    - \* power on (**電源オン**タスクの場合)
    - \* power soft (正常電源オフタスクの場合)
    - \* power off (強制電源オフタスクの場合)
    - \* power cycle (パワーサイクルタスクの場合)
    - \* power reset (電源リセットタスクの場合)
    - \* identify on (LED 識別表示オンタスクの場合)
    - \* identify off (LED 識別表示オフタスクの場合)

例:

-I lan -H \$Target/Property[Type="Dell.WindowsServer.Server"]/RemoteAccessIP\$ -U root -P <password> -k <kgkey> power status

- 8. LED のオン/オフのタスクについては、次の形式でコマンドラインパラメータを入力します。
  - -ip と入力し、ドロップダウンメ the (ニューから) IPMI 機能ありのリモートアクセス IP を選択しま す。
  - -u <username> -p <password> -k <kgkey> <IPMI task string>と入力します。
- 9. 作成 をクリックしてタスクを作成します。作成する新しい BMC タスクごとに、この手順を繰り返しま す。

## License Manager 起動タスクの作成

License Manager 起動タスクは、変更不可のデフォルト Dell License Manager(DLM) インストールパス

(%PROGRAMFILES(X86)%\Dell\SysMgt\LicenseManager\Dell.DImUI.exe または %PROGRAMFILES%\Dell\SysMgt \LicenseManager\Dell.DImUI.exe) を使用します。

お使いのシステムがこれらを使用していない場合、管理サーバーに DLM をインストールして、**Dell サーバー** 用 DLM でターゲットされる オーサリング ペインで新しいコンソールタスクを作成します。 新しいタスクを作成するには、次の手順を実行します。

- 1. OpsMgr コンソールを起動して、オーサリング をクリックします。
- 2. オーサリング ペインで 管理パックオブジェクト 下にある タスク を右クリックし、新規タスクの作成 を 選択します。
- 3. タスクタイプ 画面で、コンソールタスク にある コマンドライン を選択します。
- 4. 宛先の管理パックを選択し、次へをクリックします。
- 5. タスク名、説明を入力し、タスクターゲットを以下のいずれかで設定します。
  - Dell Windows サーバー (Dell サーバー帯域内監視の場合)
  - Dell サーバー(Dell サーバー帯域外監視の場合)
  - Dell iDRAC7 (DRAC 監視の場合)
- 次へをクリックします。
   コマンドライン画面が表示されます。

- アプリケーションフィールドに Dell.DImUI.exe アプリケーションのパス(管理サーバー上でDLM がインストールされている場所へのパス)を入力します。
   例えば、C:\Program Files\Dell\SysMgt\LicenseManager\Dell.DImUI.exe となります(デフォルトのDLM パスは、お使いのオペレーティングシステムの言語によって異なる場合があります)。
- 8. 作成 をクリックしてタスクを作成します。作成する新しい DLM タスクごとに、この手順を繰り返します。